#### DANMARKS OG GRØNLANDS GEOLOGISKE UNDERSØGELSE RAPPORT 1998/107

GIS compilation of geoscience data: an ArcView GIS version of previously published thematic maps from Inglefield Land, North-West Greenland

F. Schjøth and L. Thorning

(I CD-ROM included)

AFDELING FOR MALMGEOLOGI

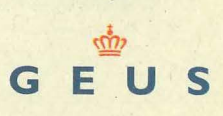

GEOLOGICAL SURVEY OF DENMARK AND GREENLAND MINISTRY OF ENVIRONMENT AND ENERGY

# GIS compilation of geoscience data: an ArcView GIS version of previously published thematic maps from Inglefield Land, North-West Greenland

F. Schjøth and L. Thorning

ISBN 87-7871-061-8

(I CD-ROM included)

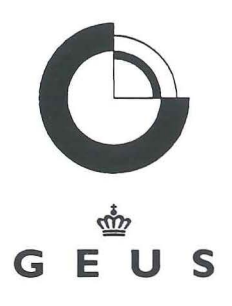

GEOLOGICAL SURVEY OF DENMARK AND GREENLAND MINISTRY OF ENVIRONMENT AND ENERGY

## GENERAL TERMS OF DELIVERY

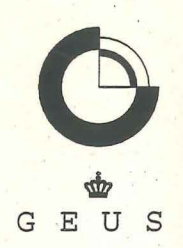

### 1. Rights

#### 1.1 Proprietary Rights and Copyrights

The CD-ROM 'GIS compilation of geoscience data, and ArcView<sup>®</sup> GIS version of previously published thematic maps from Inglefield Land, North-West Greenland' (hereafter referred to as the 'Data'), contain data and documentation which are the exclusive property and copyrights of the Geological Survey of Denmark and Greenland (hereafter referred to as GEUS), and Acrobat<sup>®</sup> Reader software. GEUS transfers the proprietary rights only to this copy of GEUS's report and the attached CD-ROM to the Customer. No proprietary rights, copyrights or other rights contained in the report or on the CD-ROM are transferred to the Customer.

Acrobat<sup>®</sup> Reader copyright © 1987–1997 Adobe Systems Incorporated. All rights reserved. Adobe and Acrobat are trademarks of Adobe Systems Incorporated.

#### 1.2 Customer's Rights

The Customer has the right to use the Data for internal purposes only, including the right to process the Data, the right to data extraction from the Data, and the right to make a limited number of copies of the Data for internal use.

The Customer is not entitled to produce or transfer to third parties products based on processed Data, unless it is for pure non-commercial information purposes within the Customer's field of business/field of competence. However, the Customer is not entitled to produce or transfer to third parties new maps based fully or partly on processed Data.

The rights according to these terms of delivery include the rights to Data in digital form as well as in any other form.

The Customer's rights according to these terms of delivery may be utilised by individuals employed by the Customer or with any fully controlled subsidiaries of the Customer. Furthermore, the Customer is entitled to make the Data available to contractors, consultants and the like in connection with work undertaken for the Customer. In this event, the Data may only be made available to others to the extent dictated by the specific purpose.

If the Customer is a consultant or the like, who purchases the report/CD-ROM for the purpose of performing work for a customer, the "for internal purposes" may be extended to cover "the customer's internal purposes", which is conditioned upon the term that Data (original as well as processed Data) is transferred to one customer only.

If the Customer is a municipality (kommune), county (amt) or another governmental body within the Kingdom of Denmark, including Greenland and the Faroe Islands, "for internal purposes" may include the Customer's right to use the Data for administrative purposes within its jurisdiction, including handling of specific cases, and for planning purposes, including preparation of regional plans etc. Furthermore, the Customer is entitled to make the Data (original as well as processed Data) available to other governmental bodies or private individuals as part of the handling of specific cases for the Customer.

#### 1.3 Redistribution

The Customer is not entitled to copy, publish, resell, lend or rent samples of the Data or part hereof or otherwise redistribute the Data (original as well as processed Data) without the prior written consent of GEUS, unless explicitly allowed in these terms of delivery.

If the Data are redistributed or otherwise made available to third parties in accordance with art. 1.2 above or in accordance with a specific written agreement, the Customer is obliged to inform the third party of and impose on him the obligation to respect GEUS' rights according to these terms of delivery.

#### 1.4 Source Reference etc.

The Customer is obliged to acknowledge GEUS and Kort & Matrikelstyrelsen (hereafter referred to as KMS) properly as data sources in accordance with the Danish law on copyrights and common practice. To the extent possible, acknowledgements must refer to this report/CD-ROM enabling third parties to become acquainted with the Data from GEUS/KMS in their original form. Furthermore, if the information is available, the Customer must refer to the date of GEUS' latest update, possible reservations as to the accuracy of the Data, and information of any addition, processing etc. the Customer has made.

#### 2. Liability

GEUS warrants that Data are in accordance with GEUS' databases at the time of production of this report/CD-ROM.

Data are collected and interpreted in accordance with the scientific practice at the time of the data collection. However, GEUS disclaims any responsibility for the quality of the Data and the applicability of the Data to the Customer's purposes. Therefore, GEUS does not assume any liability in respect of the consequences of the Customer's use of the Data, whether the consequences are caused by defects or shortcomings of the Data, the Customer's handling or use of the Data, or by any other reason.

Geological Survey of Denmark and Greenland (GEUS) Thoravej 8 DK - 2400 Copenhagen NV telephone: + 45 38 14 20 00 telefax: + 45 38 14 20 50 e-mail: geus@geus.dk homepage: www.geus.dk

# Contents

| Abstract                                            | 4  |
|-----------------------------------------------------|----|
| Introduction                                        | 5  |
| Project aims                                        | 6  |
| Choice of software                                  | 7  |
| Principles of data structure                        | 8  |
| Topographical data                                  | 9  |
| Geological data                                     | 9  |
| Geophysical data                                    | 10 |
| Geochemical data                                    |    |
|                                                     | 11 |
| Mineral occurrence data                             | 11 |
| Sample data                                         | 12 |
|                                                     |    |
| Directory structure and GIS files on the CD-ROM     | 13 |
| The directory ar301gb                               | 13 |
| The directory ingle                                 | 13 |
| The directory ar3_pdf                               | 14 |
| The directory avdata                                | 14 |
| The sub-directory <b>basemap</b>                    | 14 |
| The sub-directory <b>etc</b>                        | 15 |
| The sub-directory <b>geochem</b>                    | 15 |
| The sub-directory <b>geology</b>                    | 15 |
| The sub-directory <b>geophys</b>                    | 16 |
| The sub-directory licences                          | 17 |
| The sub-directory minocc                            | 17 |
| The sub-directory <b>samples</b>                    | 17 |
| Use of the CD-ROM                                   | 19 |
| System requirements                                 | 19 |
| The GIS CD-ROM's directory structure                | 19 |
| Before opening the ArcView GIS project files        | 20 |
| ArcView GIS project files and GIS data files        | 20 |
| How to open the customised ArcView GIS project file | 21 |
| Acrobat Reader version of TMS 96/1                  | 22 |
| Discussion                                          | 23 |

Discussion

| Conclusions      | 26 |
|------------------|----|
| Availability     | 27 |
| Acknowledgements | 28 |
| References       | 29 |
| List of figures  | 31 |
| Figures          | 32 |
| List of tables   | 46 |
| Tables           | 47 |

# Abstract

This report contains a CD-ROM with a digital version of the Thematic Map Series Grønlands Geologiske Undersøgelse 96/1 published as paper maps with a general description in 1996. The maps and the digital data are made available here as an ArcView GIS project file customised to the Thematic Map Series product. The digital GIS data are provided as shape files, grid files and image files with associated data files. The digital GIS data are positioned in either geographic decimal degrees or in UTM co-ordinates Zone 20. The best view-projection is UTM Zone 20.

This CD-ROM is for users who have an ArcView GIS software licence and a basic knowledge of the ArcView GIS software. The freeware ESRI ArcExplorer (version 1.1.2) is not a suitable viewer for the digital GIS data due to lack of projection facilities in the program.

An Acrobat Reader version of the Thematic Map Series Grønlands Geologiske Undersøgelse 96/1 is also included on the CD-ROM.

The printed part of the report contains background information and a brief summary of the experience gained in the process of producing an entirely digital version of the maps.

The major part of the work was carried out as part of a project financed by the Government of Greenland (Bureau of Minerals and Petroleum, formerly the Minerals Office). The concepts and techniques developed during this project have been integrated into the information system GimmeX (Geoscience Information Management for Mineral Exploration in Greenland) and will be used for future GIS compilations of geodata from Greenland.

The report contains no new geoscientific information on Inglefield Land.

# Introduction

The Department of Economic Geology of the Geological Survey of Denmark and Greenland (GEUS) has worked towards a digital mode of operation for some years. Since the first collection of thematic maps (Steenfelt et al. 1990; Thorning et al. 1994) was prepared using graphical software mainly intended for layout, the spatial aspect of the data and the maps have gradually become more important (Ady & Tukiainen 1994). The digital basis for the maps from Inglefield Land (Schjøth et al. 1996) included topology and links to databases prepared entirely from digital data, although the maps were published on paper. This was achieved using ARC/INFO (Unix ver. 7.0.4 and 7.1) and ArcView GIS (Unix and PC ver. 2.1a and 3.0a,b), both ESRI GIS-products (GIS = Geographic Information System). The move to a combination of ARC/INFO and Ingres relational database management systems (RDBMS) was initiated with the preceding issue of the Thematic Map Series (Ady & Tukiainen 1994; see also Ady 1995). The full integration of ARC/INFO, ArcView GIS and Ingres is now implemented in the Department of Economic Geology. In Schjøth et al. (1996) it was announced that a digital version of the maps from Inglefield Land was forthcoming. Both goals have been achieved with this CD-ROM version of the maps released with this report. In addition, the production of the data as a prototype of a CD-ROM GIS compilation has added significantly to the development of the integrated system of the Geoscience Information Management for Mineral EXploration in Greenland (GimmeX).

This report does not provide new geoscience information on Inglefield Land. Since the compilation of the thematic maps (Schjøth *et al.* 1996), a few reports have become available (Corbett 1995; Coppard 1996; Gowen & Kelly 1996; Appel 1997), but the results have not been incorporated into this report. This report deals more with the technique placing GIS data on a CD-ROM rather than geoscientific interpretation. In order to provide easy access to the original publication of the thematic maps from Inglefield Land, a slightly modified Acrobat Reader (ver. 3.0) version of Schjøth *et al.* (1996) has been added to the CD-ROM. It includes links to PDF versions of all the 51 thematic maps from Inglefield Land. The Acrobat Reader software (English version) is also provided on the CD for installation by the user but it can also be accessed from the Internet (at http://www.adobe.com).

This report is designed to provide geoscientific background information of Inglefield Land on the CD-ROM. For users of the ArcView GIS software the CD-ROM is largely selfexplanatory and can be used as soon as a few basic parameters are understood. Thus the report contains much of the necessary information simply as attached figures and tables.

The GIS data provided on the CD-ROM are topographic, Landsat TM, geological, geophysical, geochemical and mineral occurrence data compiled from Survey field seasons 1994 and 1995. The GIS data are positioned in decimal degrees of latitude and longitude with Datum WGS84 (except for grids which, for technical reasons, are in UTM co-ordinates Zone 20, Datum WGS84) and are available in ArcView GIS formats (version 2.1a or 3.0a,b). ArcView GIS project files for both versions are provided on the CD. The project file provides data access mechanisms that greatly enhance the functionality of the system and their use is recommended. Users must provide their own ArcView GIS licence software.

# **Project aims**

Over the past few years the Department of Economic Geology at GEUS has produced four sets of thematic maps from various regions in Greenland in a project financed jointly by the Survey and the Mineral Resources Administration for Greenland (Steenfelt *et al.* 1990; Thorning *et al.* 1994; Ady & Tukiainen 1994; Schjøth *et al.* 1996). Following this, the project 'GIS Compilation of Geoscience Data from Greenland', financed by GEUS and the Bureau of Minerals and Petroleum (BMP), Nuuk, Greenland (formerly the Minerals Office) endeavoured to replace the paper version of the thematic maps with digital publications on CD-ROM. The latest set of maps from Inglefield Land (Schjøth *et al.* 1996) has been used as the prototype.

The original paper publication was prepared and printed with the use of digital media, a word-processor for the text and a GIS desktop-program for the spatial data part. The idea was to make the text and the maps available on a CD-ROM which can be accessed with common desktop GIS software. The results of the pilot project will form the basis for other similar editions based on data from other areas.

Most of the work related to the production of the Inglefield Land CD-ROM is part of a project on GIS Compilation of Geoscience Data and forms an integral part of the development of the GimmeX system in the Department of Economic Geology. The project also contributes to the regional resource evaluation projects in the department. The Government of Greenland (BMP) has financed most of the activities of the project, as part of a general strategy to support developments towards full digital accessibility of all geoscience data from Greenland, as an improved service for exploration companies. The project builds on the experiences gained in the Thematic Map Series project and has the following main goals:

- Digital compilation of data from Inglefield Land and testing of GIS display of the data, as a prototype for additional regional overviews of other areas
- Development of general and specific strategies for digital compilation of data
- Implementation of developed and accepted standards and tools in GimmeX

# Choice of software

Since the publication of the first issue of the Thematic Map Series Grønlands Geologiske Undersøgelse in 1990, emphasis has been placed on processing the digital data behind the maps. The maps have been considered as one out of many possible selections and presentations of the basic data. The early issues of the Thematic Map Series were prepared with 'in-house' graphical software intended mainly for layout. Since then the spatial aspect of the data and the maps have gradually become more important. Today the commercial GIS software solves many of the demands of handling spatial data in many phases of the activities in the Department of Economic Geology, as in most exploration companies. The use of commercial GIS software rather than self-developed software has at least two advantages:

- The development, support and updates of the GIS software are carried out by a professional company and do not demand 'in-house' resources
- The use of macro facilitates minor adjustments to the design of the required maps on screen

The Department of Economic Geology uses the commercial GIS software ARC/INFO and ArcView GIS, both ESRI-products (ESRI = Environmental Systems Research Institute, Inc). The move to a combination of ARC/INFO and Ingres relational database management system (RDBMS) was initiated for the production of the Ady & Tukiainen (1994) Thematic Map Series and some of the arguments for this were discussed by Ady (1995). In the course of the project described here, the desktop program ArcView GIS has been added, and the work is now based on a combination of ARC/INFO, ArcView GIS and Ingres. The GIS software versions utilised to process the data for the CD-ROM are ARC/INFO version 7.0.4 to 7.1 running on a Digital UNIX Workstation and ArcView GIS version 2.1a to 3.0a running on a PC (ArcView GIS version 3.0b running on a Digital UNIX Workstation). The access tool to the CD-ROM is intended to be ArcView GIS versions 2.1a, 3.0a and 3.0b available both on PCs and on UNIX with the system requirement described in the chapter 'Use of the CD-ROM'.

The program Adobe Acrobat version 3.0 has some interesting facilities which can bring the output from the GIS software into a form that can be opened by graphical programs such as Adobe Illustrator version 7.0 on PCs. Some comments on the facilities of Adobe Acrobat are included later in this report.

# **Principles of data structure**

The GIS data in this publication come from various sources such as GEUS' photogrammetric laboratory, Landsat TM images, scanned stratigraphic sections, GXF grid files (Grid eXchange File is a standard ASCII file format for exchanging gridded data among different software systems), point databases, attribute databases, etc. The original plan was to bring all spatial GIS data into ARC/INFO formats (on the UNIX platform) and later use the desktop program ArcView (on a PC platform) to access and display the data. This plan was slightly modified in the course of the project to utilise the facilities and flexibility of the fast developing software ArcView GIS. In the revised plan the ARC/INFO formats are converted to ArcView GIS shape files. The ARC/INFO is still used for building, editing, coding of features, the maintenance phase of the basic topographical data, Landsat TM images, the geological data, the geophysical data, etc., followed by the use of ArcView GIS to access the ARC/INFO formats (covers/layers) on the UNIX platform and their conversion to ArcView GIS shape files on the PC platform. The shape files are then customised for the new items/fields with the addition of explanatory text and the removal of unnecessary ARC/INFO information. Finally, a customised ArcView GIS project file for the GIS data is created and transferred to the CD. A shape file added to a view in ArcView GIS is called a theme, but cover, layer or GIS layer are used interchangeably.

Features in each ARC/INFO layer (point, line or polygon layer) have been separated and coded separately by integers after an internal standard used by the Department of Economic Geology. In ArcView GIS the polygon layer can be overlain by the line layer to enhance the visual display of the GIS features. To distinguish the line and the polygon shape files or themes from each other the shape file names is suffixed by \_l or \_p, respectively.

It is important to keep track of the projection of the original GIS input data and transform it to the projection desired on the CD-ROM. Most of the original GIS data come in the standard UTM projection (Universal Transverse Mercator, Zone 20, Datum WGS84) for the area. The point database includes positions in geographical decimal degrees. When the editing and building phase is finished all the GIS data are transformed to geographical decimal degrees (except for grid data) to support the ArcView GIS possibilities of changing projection. The geophysical data are imported to ARC/INFO, from the GXF format using 'in-house' software, and generated as a grid with the original projection. The original geophysical data are in floating point format and in order to improve the visual effect when displaying with colours, the grids are reclassified to integers and connected to an ASCII colour-scale file.

ArcView GIS is used to access the point databases via SQL query, extracting the relevant information and saving it either in a dBASE IV table or in ArcView GIS shape file format. ArcView GIS shape file format is used whenever points with geographic co-ordinates are involved. Some of the shape files are made with ArcView GIS Avenue scripts to separate graphical information and improve accessibility through 'click on/off' buttons in ArcView GIS.

Two customised ArcView GIS project files, for versions 2.1a and 3.0a,b, are provided on the CD. The files provide data access mechanisms that enhance the functionality of the system and their use is recommended.

Having described the overall principles some detailed information is included in relation to the principles applied for the following types of data:

- Topographical data, including Landsat TM data
- Geological data
- Geophysical data
- Geochemical data
- Licence data
- Mineral occurrence data
- Sample data

### **Topographical data**

The topographical data have been produced in scale 1:100 000 in GEUS' photogrammetric laboratory using UTM Zone 20 and Datum WGS84. The topographical data includes sea, land, Inland Ice, lakes, rivers and 100 metre contours as lines and polygons. All features are coded with numbers (to separate the geographical map symbols) by use of ARC/INFO, before they are transformed to geographical decimal degrees.

The Landsat TM image map is a colour composite of the Landsat TM bands 4 (red), 3 (green) and 2 (blue). The map was prepared from a mosaic of the geometrically corrected sub-scenes from two nominal, system corrected Landsat TM scenes: 035-004/1994-07-02 and 035-003/1992-06-26. The ground control points (GCP) were interactively selected from the geo-referenced vectors of the topographic data.

### Geological data

The geological data were prepared from a digital, photogeological interpretation of Inglefield Land (Bengaard 1995) in Datum WGS84 and UTM Zone 20. After the Survey's 1995 field season P.R. Dawes revised the geological interpretation. The revisions, made at scale 1:250 000, were scanned and used as a basis for the digitisation of new or modified elements on the screen. The south-westernmost part of the map south of Foulke Fjord (not part of Bengaard's map) was scanned from material compiled from Dawes (1997). All the feature data are coded with numbers (to separate the geological map symbols) in the proper projection by ARC/INFO before they are transformed to geographical decimal degrees.

The Minturn circles – a new type of glacial deposit – which were discovered during the 1994–95 field seasons (Appel 1996a, b) were recorded as point features. The structure of

the Minturn circles is either circular or ring shaped and up to approximately 80 m in diameter. The circles and rings are purely surficial structures consisting of boulders, cobbles and pebbles of syenite mostly covered by black lichen, hence the black colour.

### **Geophysical data**

The source of the electromagnetic and magnetic grid data is an airborne survey flown in 1994 as the first survey of project AEM Greenland 1994–1998 (Geoterrex 1994; Stemp & Thorning 1995a, b), a project financed by the Government of Greenland to promote mineral exploration. The image grids have a spacing of  $100 \times 100$  metres in projection UTM Zone 20 with Datum WGS84.

The source for the gravity grid data is a regional gravity survey carried out by the Geodetic Division, Kort & Matrikelstyrelsen (KMS, Copenhagen) with financial support from the Defence Mapping Agency (US) as a part of a two-year joint Danish-Canadian-US gravity project in the Nares Strait region (Forsberg *et al.* 1994, 1995). The gravity grid data representing the Bouguer anomaly are compiled to a spacing of 500 × 500 metres in projection UTM Zone 20 with Datum WGS84 from 100 point data. The gravity point data are also provided on the CD.

The total gamma-radiation data are based on data extracted from the point database (positions in geographical decimal degrees). The total gamma-radiation measurements are made at the same sites as sampled during the geochemical survey (Steenfelt & Dam 1996). The data are displayed as calculated coloured dots with haloes in the same way as the geochemical data (see following chapter).

The original grids of the geophysical maps were translated from files in GXF format to ARC/INFO grid-format using 'in-house' software, and then prepared in ARC/INFO GRID-module. The original geophysical data are already in UTM Zone 20 and Datum WGS84. In order to improve the visual effect in display in ArcView GIS, the grids are reclassified from original floating point format to integers and connected to an ASCII colour-scale file generated to match the original colour scale for the grid. The reclassified grids have integer numbers between 0 and 42, where 0 is used for 'no data' and 1 is used for shaded relief, if present, and 2 to 42 is used for the reclassified data.

All editing was done using the ARC/INFO GRID module and this work was undertaken before the release of the ArcView GIS extension Spatial Analyst. Spatial Analyst opens new possibilities for the use of floating-point data but these are still being investigated. To ensure an enhanced display of the data with colours in ArcView GIS, the method of integer reclassification of the grids was upheld. The original floating-point grids are available from different sources in GEUS and can be requested.

## **Geochemical data**

The geochemical data are based on data extracted from the point database (positions in geographical decimal degrees) and for each analysed sample 40 trace elements and the major elements were selected. The major elements are corrected for the 'loss of ignition'. The geochemical data presented in visual form on maps were published using an 'in-house' graphical program (Steenfelt & Dam 1996). The 'in-house' graphical program was outdated and difficult to maintain, so there was strong motivation to incorporate the visual concept from the program into ArcView GIS using the macro language Avenue script.

In the original thematic map publication (Schjøth *et al.* 1996) geochemical data were displayed in ArcView GIS as graphical elements of calculated coloured dots with haloes (similar to SPOTSIZE in ARC/INFO). The dot size is calculated to reflect low-, middle- and high values as clearly as possible. Along with calculation of dot sizes the histogram and statistical parameters describing the data were also calculated and displayed in ArcView GIS as graphical elements. An ArcView GIS Avenue script was used for the calculation of dot sizes, histogram and other statistical parameters and to add these graphically to a view.

The program ArcView GIS does not provide an easy way to handle different sets of graphical elements (here more than 50 sets), so instead of presenting the dots as graphical elements, they are made as polygons (sorted circles) in a shape file. This leads to reprogramming of the original Avenue script used to produce the geochemical maps in Schjøth *et al.* (1996), so that the dots are now saved in a polygon shape file and the histogram and statistical parameters in an ASCII file. An Avenue script is provided to bring up the histogram and statistical parameters as graphical elements in the views. This method gives high flexibility of presenting geochemical data in a view because the graphical elements (histogram and statistical parameters) can be attached to the shape file in the view.

### Licence data

The exclusive exploration licence data are based on the GREENMIN database (Lind *et al.* 1994). Each exploration licence area is processed with an Avenue script and saved in a polygon shape file with additional reference information in an ASCII text file. The data from the database are in geographical decimal degrees.

### Mineral occurrence data

The mineral occurrence data are based on the GREENMIN database (Lind *et al.* 1994) and processed in an Avenue script to produce the different symbols representing various types of mineral occurrences by different combinations of colours and shapes. The data in the database are based on compilation of company reports from the exclusive exploration licence area (Sharp 1991) and the Survey's own investigations. The data from the database are in geographical decimal degrees.

### Sample data

The sample data represent extracts of raw analytical data for rock, geochemical and geophysical data from the point database saved in each shape file. The analytical data for rock and sediment samples come from various laboratories and are analysed with different methods. To bring these analytical data into the same shape file, a three-part header of each element or major element of the periodic table in the shape files has been constructed. The three-part heading is limited to 10 characters due to the limitations of dBASE IV format. The following principles have been used to construct the three-part heading:

- The element or oxide is indicated by a prefix
- The analytical unit is indicated as an infix
- The analytical method is indicated by a suffix

Examples of the three-part headings are:

| Ag_ppm(b) | : | element | = Ag               |
|-----------|---|---------|--------------------|
|           |   | unit    | = ppm              |
|           |   | method  | = b                |
|           |   |         |                    |
| SiO2_%(c) | : | oxide   | = SiO <sub>2</sub> |
|           |   | unit    | = %                |
|           |   | method  | = C                |

The cell values (representing the combination of the sample identification and the threepart heading described above in the same shape file) are treated in the following way:

- Empty cell value denotes not analysed
- Negative cell value denotes below detection limit (the number is the detection limit)
- Positive cell value denotes the analytical value

Two tables (one is a transposed version of the other) listing the different analytical methods, analysing laboratory information and analytical detection limit are also constructed and provided on the CD-ROM.

## **Directory structure and GIS files on the CD-ROM**

The CD-ROM with the Geoscientific Geographic Information System for Inglefield Land contains two directories at the top level, **ar301gb** and **ingle** (see sections below and Figure 1).

Please note that the directories, files and GIS layers have been given distinctive typographical appearances throughout all the figures in this report:

- Directories
- Files
- GIS layers

### The directory ar301gb

The directory **ar301gb** contains a guide and the software to install the English version 3.01 of Acrobat Reader for MAC, PC and UNIX users. This facility is provided for those who do not already have the Acrobat Reader software. The installation guide is in the readme-file (*Readme\_m.mac*, *Readme\_w.wri* or *Readme\_u.txt*) suitable for the user's operating system and the user should read this file carefully before proceeding with the installation.

### The directory ingle

The directory **ingle** contains the directory **ar3\_pdf** with the Acrobat Reader version of the original text and printed maps of the original publication of Schjøth *et al.* (1996), all GIS data for ArcView GIS software in the directory **avdata**, two ArcView GIS project files and a readme file:

- ar3\_pdf
- avdata
- ingle21a.apr
- ingle30.apr
- Readme.txt

Explanation of the above names is as follows: av = ArcView GIS, apr = ArcView GIS project file, ar3 = Acrobat Reader version 3 and pdf = Portable Document Format. The **21a** and **30** are ArcView GIS version numbers. The contents of the sub-directories are described in the following sections.

The content of each of the project files, *ingle21a.apr* and *ingle30.apr* is equivalent; the older version is only included as a service for users who have not updated ArcView GIS. The ArcView GIS project file contains a location map, a topographic map, geological maps, geophysical maps, geochemical maps, mineral occurrence maps, exclusive exploration

licence map, and a rock and sediment sample map with raw analytical data (Figures 11, 12 and 13).

The content of the file **Readme.txt** summarises the basic set-up before opening the ArcView GIS project files provided on the CD-ROM. A more detailed description of the setup is found in the chapter 'Use of the CD-ROM'.

## The directory ar3\_pdf

The directory **ar3\_pdf** (Figure 2, with additional information in Table 1) contains all printed maps from Schjøth *et al.* (1996) and the text of that publication. The PDF-files of the maps (prefixed 'tms') are made in ArcView GIS 3.0a using the Adobe Acrobat PDFWriter version 3.01. The file *artms961.pdf* is the master PDF-file with the original text and links to the other files in the directory. The files *fig1\_961.pdf*, *fig2\_961.pdf* and *fig3\_961.pdf* are modified figures from Schjøth *et al.* (1996). The Adobe Acrobat Reader version 3.01 is the viewer for these PDF-files, which are all fully printable.

### The directory avdata

The content of directory **avdata** is all the geoscientific GIS data files used by the ArcView GIS project files; see previous section and Figure 1. The GIS data files are categorised after their geoscientific topics, which here are used as sub-directories. Most of the names of the sub-directories are self-explanatory, but they will be briefly mentioned in the following sections.

Some GIS layers have suffixes with '\_I' or '\_p' to denote a line layer or a polygon layer, respectively. In ArcView GIS the polygon layer can be overlain by the line layer to enhance the visual display of the GIS features. Many of the GIS layers have a separate legend file. The legend field name (field in the GIS layer) is available in the Table appendix.

#### The sub-directory basemap

The content of the sub-directory **basemap** is shown in Figure 3 and some basic information is listed in Table 2. The name basemap refers to all basic GIS map layers, which are placed here, such as geographical information, topographical information, place names and Landsat TM image file.

The names of the GIS layers with brief explanation are as follows:

| basedeg1 and lathalf          | graticules of geographical latitude and longitude                                         |
|-------------------------------|-------------------------------------------------------------------------------------------|
| con_l and con_p               | contour lines spacing 100 metres altitude and polygons at 100 metre intervals             |
| gsr                           | place names for the area                                                                  |
| lake1_l and lake1_p           | major lakes as lines and polygons. The lakes are chosen larger than 0.200 km <sup>2</sup> |
| lake2_I and lake2_p           | smaller lakes as lines and polygons                                                       |
| river1                        | major rivers as lines for the area                                                        |
| <i>map_l</i> and <i>map_p</i> | map areas covering the sea, land, local ice caps and<br>Inland Ice as lines and polygons  |
| ingle.tif                     | Landsat TM image converted to a TIFF-file format. The pixel size is $30 \times 30$ metres |

#### The sub-directory etc

The sub-directory **etc** contains the TIFF-files used in the start-up of the ArcView GIS project file as a welcome banner (Figure 11) and as a map for location of Inglefield Land (Figure 12) and, as such, has nothing to do with the GIS data files.

#### The sub-directory geochem

The content of the sub-directory **geochem** is shown in Figures 4 and 5 and additional information is listed in Table 3. Each GIS layer in **geochem** represents selected trace element or oxide analyses of the samples from the reconnaissance geochemical mapping of Inglefield Land in 1995. The GIS layers are compiled to scale 1:500 000 and the dot sizes are proportional to the concentration in the sample.

The content of sub-directory **his\_stat** is shown in Figure 5, and the files correspond to the GIS layers in the sub-directory **geochem**. All the files have the extension '.his' and are in ASCII format. The files can be displayed in ArcView GIS using the provided Avenue script assigned to the custom bottoms in the view part of ArcView GIS (Figures 14 and 16).

#### The sub-directory geology

The content of the sub-directory **geology** is shown in Figure 6 and additional information is listed in Table 4. The GIS layers *fault* and *trend* representing geological faults and struc-

tures are line layers. The GIS layers *geol\_l* and *geol\_p* represent the geological lines and polygons. The geological layers are compiled in scale 1:250 000.

The GIS layer *mintum* is a point layer representing the Minturn circles. The GIS layer is hotlinked to photographs taken from a helicopter. There are four photographs from specific locations and a general photograph of the rest of the locations. The photographs are provided as image TIFF-files and located in the sub-directory **photo**. The accompanying legend file displays the specific and general photographs through different sizes of point markers, and the hot-link field of the GIS layer activates the photographs (see Table 4).

#### The sub-directory geophys

The content of the sub-directory **geophys** is shown in Figure 7 and additional information is listed in Table 5. The sub-directory contains three GIS layers and eight image grids. The GIS layers are total gamma-radiation measurements, GEOTEM anomalies and gravity observation points.

All the image grids are reclassified from the original floating point numbers to integer numbers between 0 and 42 to achieve an easy way to colour the grids in ArcView GIS through a colour-scale file provided in the same sub-directory. The explanation to the integer numbers between 0 and 42 is provided in Table 5.

The names of the GIS layers and image grids with brief explanation are as follows:

| acdh_cl  | reclassified calculated apparent conductivity grid                                   |
|----------|--------------------------------------------------------------------------------------|
| ba_class | reclassified bouguer anomaly grid                                                    |
| gammaray | total gamma-radiation measurement point layer                                        |
| geotem_p | GEOTEM anomaly point layer                                                           |
| gravpoin | gravity observation point layer                                                      |
| tfsrcol  | reclassified total magnetic intensity colour grid with shaded relief                 |
| tfsrgrey | reclassified total magnetic intensity grid as shaded relief                          |
| tf_class | reclassified total magnetic intensity colour grid                                    |
| vgsrcol  | reclassified calculated magnetic vertical gradient colour grid<br>with shaded relief |
| vgsrgrey | reclassified calculated magnetic vertical gradient grid<br>as shaded relief          |
| vg_class | reclassified calculated magnetic vertical gradient colour grid                       |

#### The sub-directory licences

The content of the sub-directory **licences** is shown in Figure 8 and additional information is listed in Table 6. The names of the GIS layers are prefixed with 'els' for exploration licence and are suffixed with the Survey internal claim number. The accompanying legend file displays the different exclusive exploration licence areas while the hot-link field of the GIS layer activates the ASCII text file with basic information, references, and company reports on the exclusive exploration licence area (see Table 6).

#### The sub-directory minocc

The content of the sub-directory **minocc** is shown in Figure 9 and additional information is listed in Table 7. This sub-directory contains two GIS layers for mineral occurrences of iron, and base and noble metal mineralisation. It has been necessary to separate the iron mineralisation into two layers: one layer includes general iron mineralisation and the other iron associated with rust zones. The two layers are:

| cuznfeau | Cu, Zn, Fe and Au                       |
|----------|-----------------------------------------|
| fe_sulph | Fe sulphides associated with rust zones |

#### The sub-directory samples

The content of the sub-directory **samples** is shown in Figure 10 with additional information listed in Tables 8 to 13. This sub-directory contains GIS layers with measurement of total gamma-radiation and original raw analytical data of rock and sediment samples, additional files with detection limits of the analytical data, and a file with description of all rock samples.

The files *dl.dbf* and *dl\_trans.dbf* are detection limit files, the latter a transposed detection limit file of the first file. Analytical methods, analytical laboratories and the change of detection limits through the years have been combined to create internally unique laboratory labels in an ArcView GIS table (dBASE IV format).

The file **rockdesc.dbf** contains information from the GEUS standard sample 'docket book' filled out in the field. Additional information may be added later. The different items are listed in Table 13.

The GIS layer *gammaray* contains gamma radiation readings measured in connection with the geochemical sampling program.

The GIS layers *geochem* and *rock* contain original analytical data of the samples. Many samples are analysed using more than one method so the headings in the ArcView GIS table indicate the analysed element, the unit of measurement and the analytical method. The headings in the table are therefore constructed of three parts; the first part is the name

of the analysed element, the second part is the units used and the third part is the analytical method (for examples see Tables 11 or 12). The cell value represents the combination of the sample identification and the three-part heading, therefore an empty cell value denotes not analysed, a negative cell value denotes below detection limit (the number is the detection limit) and a positive cell value denotes the analytical value.

# Use of the CD-ROM

This CD-ROM contains a geoscientific GIS dataset for Inglefield Land for users with an ArcView GIS software licence. There are some hardware and software system requirements to consider before the dataset can be used, and some adjustment to the operating system is required before opening the ArcView GIS project files.

This chapter describes:

- System requirements
- The GIS CD-ROM's directory structure
- Before opening the ArcView GIS project file
- ArcView GIS project files and GIS data files
- How to open the customised ArcView GIS project file

### System requirements

This GIS CD-ROM data package is made for ArcView GIS version 2.1a and 3.0a,b running on one of the following operating systems Windows 3.11, Windows 95, Windows NT 4.0 or UNIX.

The ArcView GIS project files (Figure 1), for both ArcView GIS version 2.1a and version 3.0a,b, on the CD-ROM data package have been executed and successfully tested on PCs with a Pentium processor, 32 Mb RAM, graphic interface of 2 Mb and on all of the operating systems mentioned above. The ArcView GIS project files on the CD-ROM data package have also been executed and successfully tested on a PC with a 486DX processor, Windows 95, 32 Mb RAM, graphic interface 1 Mb and ArcView GIS 2.1a, but it runs extremely slowly (e.g. the opening of the customised project file takes more than 5 minutes).

We recommend a PC with at least a Pentium processor, 32 Mb RAM and a graphic interface with at least 2 Mb.

### The GIS CD-ROM's directory structure

The GIS CD-ROM's directory structure is described in Figure 1 and in the previous chapter. The top directories are **ar301gb** and **ingle**. All GIS data are organised in **ingle**. The ArcView GIS project files (Figure 1), for both ArcView GIS version 2.1a and 3.0a,b, on the GIS CD-ROM use a logical variable in order to make it independent of the drive letter of the PC's CD-ROM. The organisation of data in the directory **ingle** and the use of a logical variable ensure high and independent portability of the data, e.g. if data are moved to another location on a hard drive. The set-up of the logical variable is described in the following section.

### Before opening the ArcView GIS project files

The ArcView GIS project files on the CD-ROM (Figure 1), for both ArcView GIS version 2.1a and 3.0a,b, use a logical variable which supports easy access to, and portability of, the GIS data on the CD-ROM. If the GIS data are moved from the CD-ROM to the hard drive the user only has to define or redefine the value of the logical variable. The logical variable must be given the name 'GMXINGLE'.

Below it is shown how to set up the logical variable on various operating systems; in this case the CD-ROM drive letter is 'G.' on a PC or '/cdrom' on a UNIX workstation.

#### Windows 3.11 and Windows 95:

- edit autoexec.bat file

- add a new line 'set GMXINGLE=G:'

#### Windows NT 4.0:

- open Start>Settings>Control Panel>System>Environment>Uservariable

- add Variable = GMXINGLE and Value = G:

UNIX (C-shell CD-ROM drive '/cd\_rom'):

- edit the '.cshrc' or equivalent file

- add on a new line 'setenv GMXINGLE=/cdrom'

After defining the logical variable apply an appropriate restart of the computer.

### ArcView GIS project files and GIS data files

The location of the customised ArcView GIS project files for the ArcView GIS version 2.1a and version 3.0a,b is seen in Figure 1. The files of the two versions are equivalent in functionality and the only difference is the designed version. The files provide data access mechanisms that greatly enhance the functionality of the system and its use is recommended.

The ArcView GIS data files are located in sub-directory **avdata** (Figure 1 with references to other figures). This sub-directory contains all the geoscientific GIS data files used by the accompanying ArcView GIS project files.

### How to open the customised ArcView GIS project file

Opening of one of the customised ArcView GIS project files first activates the start-up script inside the project file. The start-up checks the users screen size and adjusts the project file to the users actual screen size. Then the welcome banner appears on the screen (Figure 11).

After manually closing the welcome banner there are two open windows in ArcView GIS (Figure 12). The window on the left side shows the content of the project file (see also Figure 13) and the right side window shows the location of Inglefield Land on a map of Greenland.

In the view of the project file there are six special buttons, which each activate a special Avenue script (Figure 14). The buttons activate three different functions which are indicated on Figure 14 with references to other figures.

- The buttons in Figure 15 adjusts the active window to either full size on the user screen or to a reduced size so that the project window is visible on the user screen
- The buttons in Figure 16 are mainly for use when the 'Geochemistry' view is open. The button to the left activates the 'Statistics and Histogram' view, deletes all graphics in the view and prompts the user for a new ASCII file with extension '.his' (Figure 5). When the user chooses one of the accompanying files the graphics are shown in the view 'Statistics and Histogram'. The right button opens and activates the 'Statistics and Histogram' view
- The buttons in Figure 17 adjusts and move the active window. The adjustment of the active window almost fit an 800 × 600-pixel screen. The button on the left side moves the active window to the upper left corner of the ArcView GIS window. The right button moves the active window so that the project window is visible on the user screen

A reasonably experienced ArcView GIS user armed with this information will be able to explore the compiled data and make new combinations.

## Acrobat Reader version of TMS 96/1

This digital publication of maps from Inglefield Land provides access to sample data and opens the possibility of using the digital data behind the maps. It does not generate any new geoscientific information. In order to make the original publication of Schjøth *et al.* (1996) readily available for users of the CD-ROM, an Acrobat Reader version of that publication, including the maps, has been produced and placed on the CD-ROM. Adobe Systems Inc. supplies the Acrobat Reader program free of charge. This program and the files necessary to install it on a PC have all been included on the CD-ROM.

The Acrobat Reader version has been prepared from the text and maps published in 1996. Though the information has not been changed, three modifications have been carried out to the text when using Acrobat Reader.

- Fonts and layout better suited for reading on a screen
- Language corrections
- Inclusion of new references

The master PDF-file is the one containing the main text (*artms961.pdf*) in the sub-directory **ingle**ar3\_pdf on the CD-ROM. If Acrobat Reader has been installed, just double-click on this file to open the main document. This contains the edited original text and links to all maps and figures. It is useful to note that the following principles have been applied for the definition of links.

- Text in blue colour provides a link to elsewhere in the main text document. It is recommended to use the previous/next view buttons to return to the position before a jump
- Text in red colour provides a link to one of the thematic maps, each in a separate file. It is recommended to leave the map by closing the window containing the map; this will bring the user back to the position in the main document before the jump to the next map (see the last point below). The map PDF-files contain no links
- At the top of all text pages there are links to 'Table of Contents' and 'List of maps'; the margins to the left and right of the text provide similar links
- Acrobat Reader standard facilities can be used to navigate, zoom, and print the documents. It is recommended **not** to open a second document (e.g. a map) in the **same** window (see files > preferences > general - **no** tick in 'Open Cross-document Links in Same Window')

# Discussion

Since 1992, when the Department of Economic Geology purchased the GIS program ARC/INFO, an ESRI product (ESRI Inc. = Environmental Systems Research Institute Incorporation), it has been the overall intension to use GIS programs to create, edit, update and print the basic vector GIS data. At approximately the same time the department also obtained the PCI Systems (PCI Inc. = Paradyme Consultants International Incorporated; PCI is equivalent to ERDAS Imagine; ERDAS Imagine cooperate with ESRI) to handle satellite images covering Greenland. PCI Systems software is also a GIS tool and it also supports ARC/INFO formats. The desktop program ArcView GIS (an ESRI product) did not exist at that time so that all the compilations, and paper prints were undertaken using ARC/INFO and an 'in-house' program. Later, when the desktop program ArcView GIS appeared on the market it showed promise as a viewing and printing tool, but the program still required adjustments to fulfil the requirements. As later and better ArcView GIS versions became available, the adjustments through Avenue script turned out to be a minor task, and the strategy could be revised to depend more on the use of ArcView GIS for the release of GIS data on a CD-ROM.

The ARC/INFO and PCI Systems software runs on a Digital UNIX Workstation with a limited numbers of licences. The ARC/INFO program is used to generate, edit, build and revise the basic GIS features of points, lines, polygons and grids, normally in a UTM projection with Datum WGS84. Coding with integer (after an internal standard for the Department of Economic Geology) separates different features (point, line or polygon features) into map features. Previously it would have been necessary to create one or several look-up tables to handle the map symbolisation, but as the desktop ArcView GIS program does not support look-up tables directly, it was decided instead to build legend files in ArcView GIS for the map symbolisation.

After coding and reclassification the basic GIS data are positioned in latitude and longitude (decimal degrees), except for grids, which for technical reasons are in UTM Zone 20 and Datum WGS84. Subsequently, the basic GIS data are moved to an appropriate directory on the Digital UNIX Workstation accessible on the Survey's Intranet.

The ArcView GIS runs both on the Digital UNIX Workstation/server and on PCs in the department. All in the department access the GIS data through ArcView GIS on their own PC. If the GIS data are issued digitally on a CD-ROM additional editing is required. The GIS data files are accessed through ArcView GIS on a PC, converted to ArcView GIS shape files (ArcView GIS standard file format) and saved on the PC. The shape files are then edited using ArcView GIS on the PC by:

- Deleting all ARC/INFO internal attribute items including 'Area', 'Perimeter' in the polygon feature and 'Length' in the line feature (the GIS data is in geographical projection)
- Adding clear text in new fields to explain the coding of the map symbols and adding other fields where necessary for additional information
- Building legends to the shape files in ArcView GIS using special Avenue scripts

This combined use of ARC/INFO, to build basic GIS data sets, and subsequently ArcView GIS, for modifications and analyses, utilises both systems and has proved to be a very efficient working method.

The point databases with the attribute data were accessed through ArcView GIS by SQLlink queries and saved as dBASE IV format files. The point database contains geographical co-ordinates in decimal degrees. The attribute data come in various files depending on the analytical method used (one file per method). The files were merged to one dBASE IV formatted file by interchangeable use of ArcView GIS and Microsoft Office Excel 97. During the editing phase in ArcView GIS the dBASE files were added as 'event theme', and finally the 'event themes' were converted to a shape file and the legend file was built.

For geochemical point data a special Avenue script was made to display the analytical data as circles dependent on the analytical values and to calculate statistical and histogram parameters. Circles for each element were saved in a sorted polygon shape file and an ASCII file created to hold the statistical and histogram parameters (done by an Avenue script not provided on the CD-ROM). An Avenue script is provided to visualise the statistical and histogram parameters by importing the ASCII file. The creation of one shape file per element makes it possible to analyse the geochemical data together with other data.

To keep track of element names, methods and units of the analyses, the name of the column in the table is constructed in three parts. Due to the restriction of field names to ten letters in a dBASE file, an additional dBASE table is created containing the description of the methods, including detection limits of the particular elements. This additional table cannot be linked or joined to any other tables in ArcView GIS; it only serves as information for those who want to model the analytical results.

When all of the processing described above has been completed using ARC/INFO, ArcView GIS and Microsoft Excel software, customised ArcView GIS project files are built and put on the CD-ROM. The project files are available in two ArcView GIS formats (version 2.1a or 3.0a,b). The project file also provides data access mechanisms to enhance the functionality of the system; their use is recommended. The two ArcView GIS project file versions are identical in content and the older version is only provided as a service for users who have not updated their ArcView GIS installation. Some additional Avenue scripts are provided in the project file to enhance the functionality for the user, such as a zooming

effect on the active view and import and display of accompanying ASCII files with statistical and histogram parameters.

We have also tested the extension 'Spatial Analyst' to ArcView GIS 3.0a for a replacement of the ARC/INFO GRID module. Spatial Analyst handles most tools on grids, but when it comes to statistical calculation and contouring of data, it is not easy to use. To fulfil our demands on grid data and to solve our contouring demands, we use OASIS montaj (OASIS montaj is a trademark of Geosoft Incorporated), which is designed to analyse geophysical, geochemical and other data types. The results from analysing with OASIS montaj are then represented in ARC/INFO GRID module and accessed by ArcView GIS.

The freeware ESRI ArcExplorer (version 1.1.2) has been tested as a viewer for the digital GIS data. It is found that the current version only works on ArcView GIS shape files, ARC/INFO layers/covers plus other minor facilities. The program is, for example, not capable of displaying the grid files provided on the CD-ROM. The digital GIS data are somehow displayed with X and Y co-ordinates and for a high latitude area such as Inglefield Land, it is not an appropriate view for working on the data. The program simply lacks the projection facilities, but the promised updates of the program will have at least the projection facilities available.

Another helpful program is Adobe Acrobat version 3.0. We have used the facility to make a digital version of the paper publication of Schjøth *et al.* (1996) including hyperlink to the map files. We have used the Adobe PDFWriter from within ArcView GIS to create the PDF-files of the maps from the publication.

Working with PDF-files we discovered some additional facilities which are lacking in ArcView GIS. It has always been a problem to use files exported from ArcView GIS in other programs, because for example, ArcView GIS's Postscript files could not be imported to other desktop programs such as Adobe Illustrator. Another thing is that when a layout in ArcView GIS is defined for example A3, it is not possible to scale it down to A4. The PDF-files support these facilities and this discovery is a great relief. The PDF-files can be imported to Adobe Illustrator 7.0 and they are fully editable as a native Adobe Illustrator 7.0 format. Unfortunately this only works on PCs and NOT on a MAC computer, due to the way the ESRI TrueType fonts are handled on the PC and these fonts are not available on a MAC.

# Conclusions

In 1998, in the Department of Economic Geology, the general scenario working with GIS and associated programs is:

- ARC/INFO on Digital UNIX is used to create, edit and compile basic GIS data
- PCI system on Digital UNIX is used for satellite image analysing tools
- ArcView GIS is the desktop program used to view, analyse and print or plot GIS data
- ArcView GIS is used to build legend files, eventually with use of Avenue scripts
- OASIS montaj is used to analyse geophysical, geochemical and other data types, especially where gridding and contouring purposes involved
- The freeware ESRI ArcExplorer (version 1.1.2) is not a suitable viewer for the digital GIS data. The program lacks projection facilities and does not support the grid file format
- Adobe Acrobat PDFWriter from within ArcView GIS is used to create PDF-files of the ArcView GIS's view or layout
- Adobe Illustrator (version 7) for PCs has the facility to import PDF-files and work professionally on the file. Unfortunately it only works on PC and not on the MAC computers
- Adobe Acrobat Exchange is used to create files with hyperlinks and users can view this document using the Adobe Acrobat Reader, which is downloaded free from the Internet
- Adobe Acrobat PDFWriter facilitates scaling of documents from 100% down to 25% when used from within ArcView GIS. The maximum size of document output from the Adobe Acrobat PDFWriter is a page size 114.3 cm × 114.3 cm. The PDF file is then printed to sizes provided by the printer using Adobe Acrobat Reader

# Availability

#### How to order

This publication may be ordered from:

Publication Sales Att. Solvejg Halager Geological Survey of Denmark and Greenland Thoravej 8 DK-2400 Copenhagen NV, Denmark Phone: +45 38 14 22 68, fax: +45 38 14 20 50 E-mail: <u>shi@geus.dk</u>

#### **Prices and Payment**

Payment can be made by:

- 1) BANK TRANSFER to our account No. 2123 81900-06469 with Unibank, Copenhagen
- 2) EUROCHEQUE in Danish kroner
- 3) GIRO to our giro account No. 4 00 20 40
- 4) CREDIT CARD Eurocard, Mastercard, Visa or JCB accepted

A handling charge of Danish kroner 50 applies to each order.

#### Postage and Packing (All destinations)

Add 10% of order price (excluding handling charge).

#### Sales to EU Countries

Customers in countries of the European Union (EU) should quote their VAT registration number when ordering. Where no number is quoted, Value Added Tax at the Danish rate 25% is applicable on the total value of the order (including handling charge and postage).

# Acknowledgements

The financial support of the Bureau of Minerals and Petroleum, Government of Greenland is gratefully acknowledged.

During the compilation of this CD-ROM the first author visited Peter Lewis and GIS group at the Geological Survey of New South Wales, Sydney and Greg Nichols and GIS group at the Geological Survey of South Australia, Adelaide during September 1997. Peter Lewis and Greg Nichols and their GIS groups are gratefully thanked for new ideas and inspiration to the compilation of the CD-ROM.

We thank P.W.U. Appel, E. Dam, P.R. Dawes, A. Steenfelt, B. Thomassen and T. Tukiainen, GEUS for their contribution to this CD-ROM.

We also thank P.R. Dawes and W. Stuart Watt, GEUS for reading earlier drafts of this report and improving the English language.

# References

Ady, B. 1995: Not just a pretty picture: the database behind GGU's Thematic Map Series. Rapport Grønlands Geologiske Undersøgelse **165**, 69–72.

 Ady, B. & Tukiainen, T. (eds) 1994: Regional compilations of geoscience data from the Paamiut–Buksefjorden area, southern West and South-West Greenland, 1:1 000 000. Thematic Map Series Grønlands Geologiske Undersøgelse 94/2(A, B), 27 pp., 63 maps.

- Appel, P.W.U. 1996a: A new type of glacial deposit. Nature 379, 590-591.
- Appel, P.W.U. 1996b: Minturn circles: a new glacial feature. Canadian Journal of Earth Sciences **33**, 1457–1461.
- Appel, P.W.U. 1997: Al-rich warwickite from Inglefield Land, North-West Greenland. Mineralogical Magazine **61**, 693–698.
- Bengaard, H.-J. 1995: Photogeological interpretation of Inglefield Land, North-West Greenland. Open File Series Grønlands Geologiske Undersøgelse 95/4, 21 pp., 1 map.
- Coppard, J. 1996: Inglefield Land, exclusive exploration license 11/95. 1995 year end report, 13 pp. + appendices vol. Unpublished report, RTZ Mining and exploration Limited, Ottawa, Canada (in archives of Geological Survey of Denmark and Greenland, GEUS Report File 21555).
- Corbett, J.C. 1995: Interpretation of airborne geophysical data of the Inglefield Land area, West Greenland, 23 pp. Internal report to Nunaoil A/S, København, Danmark (in archives of Geological Survey of Denmark and Greenland, GEUS Report File 21448).
- Dawes, P.R. 1997: The Proterozoic Thule Supergroup, Greenland and Canada: history, lithostratigraphy and development. Geology of Greenland Survey Bulletin **174**, 150 pp.
- Forsberg, R., Ekholm, S. & Olsen, H. 1994: Gravity measurements in the Thule area, Greenland 1994. Survey and processing report, 30 unnumbered pages. Unpublished report, Geodetic Division, Kort- og Matrikelstyrelsen, Copenhagen, Denmark.
- Forsberg, R., Ekholm, S., Madsen, B., Jensen, A. & Olsen, H. 1995: Gravity and GPS measurements in Greenland 1995. Nares Strait ('Op Bouguer 95') and East Greenland regions. Survey and processing report, 55 pp. Geodetic Division, Kort- og Matrikelstyrelsen, Copenhagen, Denmark.
- Geoterrex, 1994: Logistics and processing report of an airborne GEOTEM electromagnetic and magnetic survey over Inglefield Land, Greenland, for the Geological Survey of Greenland, 58 pp. Unpublished report, Geoterrex, Ottawa, Canada.
- Gowen, J. & Kelly, J.G. 1996: Inglefield Land, Exploration Programme 1995, 15 pp. Unpublished report, Nunaoil A/S, København, Danmark (in archives of Geological Survey of Denmark and Greenland, GEUS Report File 21447).
- Lind, M., Tukiainen, T. & Thomassen, B. 1994: GREENMIN Database system for the registration of Greenland mineral occurrences. Rapport Grønlands Geologiske Undersøgelse **160**, 32–36.
- Schjøth, F., Steenfelt, A. & Thorning, L. (eds) 1996: Regional compilations of geoscience data from Inglefield Land, North-West Greenland, 1:500 000. Thematic Map Series Grønlands Geologiske Undersøgelse **96/1**, 35 pp., 51 maps.
- Sharp, G. 1991: Gossan search on Inglefield Land, North West Greenland, 12 pp. Unpublished report, RTZ Mining and Exploration Limited, Ottawa, Canada (in archives of Geological Survey of Denmark and Greenland, GEUS Report File 21084).

- Steenfelt, A. & Dam, E. 1996: Reconnaissance geochemical mapping of Inglefield Land, North-West Greenland. Danmarks og Grønlands Geologiske Undersøgelse Rapport **1996/12**, 27 pp., 49 maps.
- Steenfelt, A., Thorning, L. & Tukiainen, T. (eds) 1990: Regional compilations of geoscience data from the Nuuk–Maniitsoq area, southern West Greenland, 1:1 000 000. Thematic Map Series Grønlands Geologiske Undersøgelse **90/1**, 9 pp., 57 maps.
- Stemp, R.W. & Thorning, L. 1995a: A new airborne electromagnetic and magnetic survey of Inglefield Land, North-West Greenland: Project AEM Greenland 1994–1998. Rapport Grønlands Geologiske Undersøgelse 165, 64–68.
- Stemp, R.W. & Thorning, L. 1995b: Airborne electromagnetic and magnetic survey of Inglefield Land, North-West Greenland. Results from project AEM Greenland 1994. Open File Series Grønlands Geologiske Undersøgelse **95/1**, 45 pp.
- Thorning, L., Tukiainen, T. & Steenfelt, A. (eds) 1994: Regional compilations of geoscience data from the Kap Farvel–Ivittuut area, South Greenland. Thematic Map Series Grønlands Geologiske Undersøgelse **94/1**(A, B), 27 pp., 71 maps.

# List of figures

| Figure 1: The directory structure of the GIS CD-ROM package           | 32 |
|-----------------------------------------------------------------------|----|
| Figure 2: The content of directory ar3_pdf                            | 33 |
| Figure 3: The content of sub-directory basemap                        | 34 |
| Figure 4: The content of sub-directory geochem                        | 35 |
| Figure 5: The content of sub-directory his_stat                       | 36 |
| Figure 6: The content of sub-directory geology                        | 37 |
| Figure 7: The content of sub-directory geophys                        | 37 |
| Figure 8: The content of sub-directory licences                       | 38 |
| Figure 9: The content of sub-directory minocc                         | 38 |
| Figure 10: The content of sub-directory samples                       | 39 |
| Figure 11: CD-ROM package opening scene                               | 40 |
| Figure 12: CD-ROM package after closing the welcome banner            | 41 |
| Figure 13: The project window in ArcView GIS                          | 42 |
| Figure 14: The customised buttons in ArcView GIS                      | 42 |
| Figure 15: The buttons to adjust the active window                    | 43 |
| Figure 16: The buttons for pop-up of Statistics and Histograms window | 44 |
| Figure 17: The buttons to moved active window left and right          | 45 |

# **Figures**

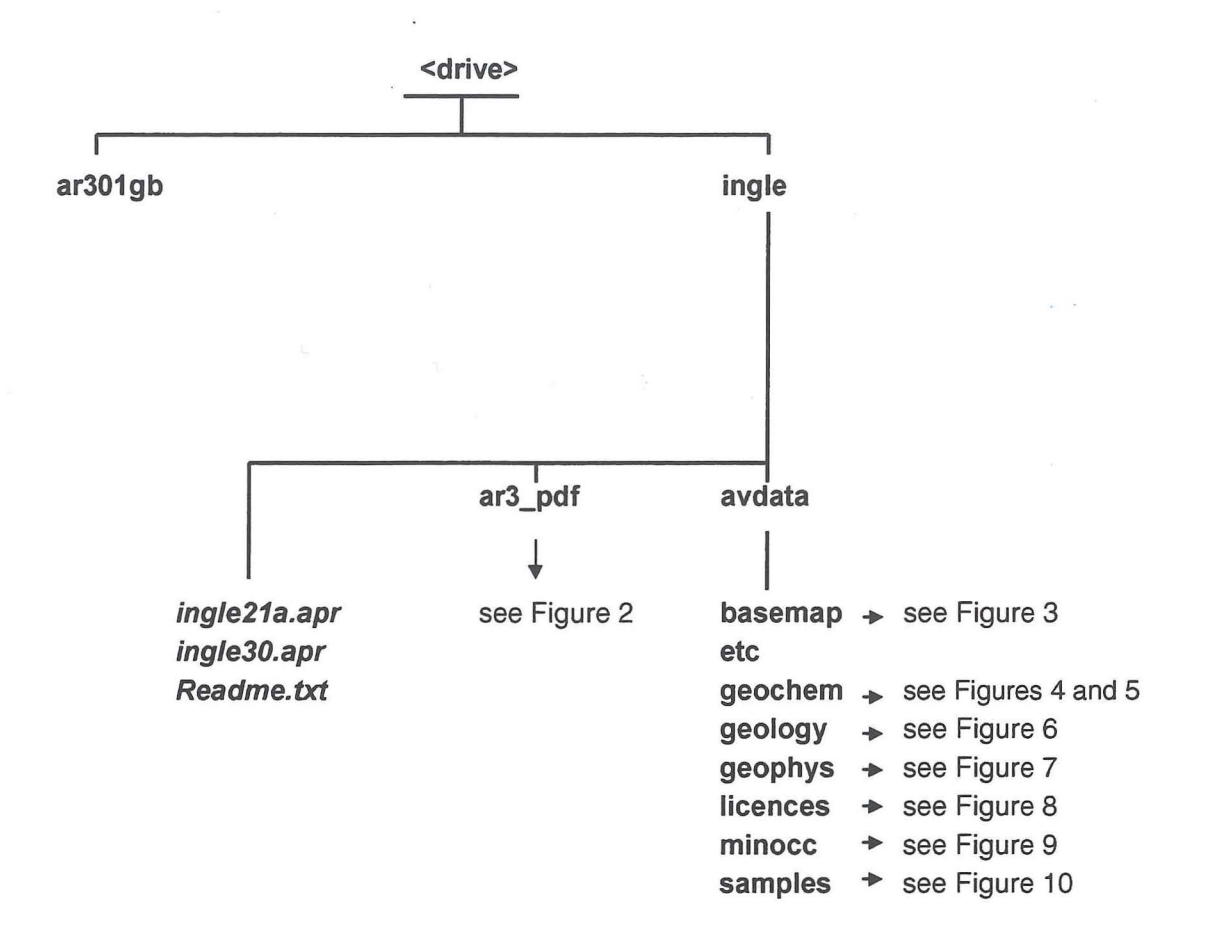

**Figure 1.** The directory structure of the GIS CD-ROM package (the <drive> represent your CD-ROM drive letter, e.g. G: for CD-ROM on the G-drive). The sub-directory etc contains TIFF-files used in the start-up of the ArcView GIS project file as a welcome banner. An arrow points to a reference to another figure in normal text. The directories are in bold text, GIS layers are in italic text and file names are in bold italic text.

# <drive>\ingle\avdata\ar3\_pdf

|              | I            |              |
|--------------|--------------|--------------|
| artms961.pdf | F            |              |
| fig1_961.pdf | fig2_961.pdf | fig3_961.pdf |
|              |              |              |
| tms001.pdf   | tms002.pdf   | tms011.pdf   |
| tms101.pdf   | tms102.pdf   | tms103.pdf   |
| tms104.pdf   | tms111.pdf   | tms131.pdf   |
| tms201.pdf   | tms202.ndf   | tms203.pdf   |
| tms204.pdf   | tms205.pdf   | tms206.pdf   |
| tms207.pdf   | tms208.pdf   | tms209.pdf   |
| tms210.pdf   | tms211.pdf   | tms212.pdf   |
| tms213.pdf   | tms214.pdf   | tms215.pdf   |
| tms216.pdf   | tms217.pdf   | tms218.pdf   |
| tms219.pdf   | tms220.pdf   | tms221.pdf   |
| tms222.pdf   | tms223.pdf   | tms224.pdf   |
| tms225.pdf   | tms226.pdf   | tms227.pdf   |
| tms228.pdf   | tms229.pdf   | tms230.pdf   |
| tms231.pdf   | tms232.pdf   | tms233.pdf   |
| tms234.pdf   | tms235.pdf   | tms236.pdf   |
| tms237.pdf   | tms238.pdf   | tms239.pdf   |
| tms240.pdf   |              |              |
| tms401.pdf   | tms402.pdf   |              |

**Figure 2.** The content of directory **ar3\_pdf** (the <drive> represent your CD-ROM drive letter, e.g. G: for CD-ROM on the G-drive). At top (above the stippled line) the file **artms961.pdf** is the master PDF-file with links to the other files. The files **fig1\_961.pdf**, **fig2\_961.pdf** and **fig3\_961.pdf** are modified figures from Schjøth et al. (1996). ArcView GIS 3.0a via Adobe Acrobat PDFWriter version 3.01 was used to create the map PDF-files (below the stippled line, all prefixed 'tms'). All files are from Schjøth et al. (1996). The Adobe Acrobat Reader version 3.01 is the viewer for these PDF-files and they are fully printable. See also Table 1. The directories are in **bold text**, GIS layers are in italic text.

#### <drive>\ingle\avdata\basemap

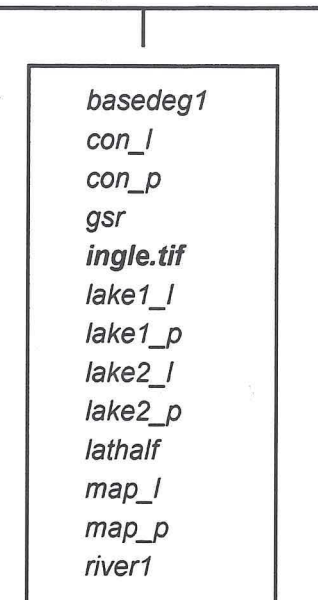

**Figure 3.** The GIS layers in sub-directory **basemap** (the <drive> represent your CD-ROM drive letter, e.g. G: for CD-ROM on the G-drive) as seen from within ArcView GIS. The suffix \_I denotes line layer and suffix \_p denotes polygon layer. The attribute table fields of the layers are self-explanatory, and only the basic information is provided in Table 2. The directories are in bold text, GIS layers are in italic text and **file names are in bold italic text**.

| <drive>\ingle\avdata\geochem</drive> |      |         |              |          |    |    |
|--------------------------------------|------|---------|--------------|----------|----|----|
|                                      |      | 112 114 |              |          |    |    |
|                                      | ag   | N 80    | al2o3        | as       | au |    |
|                                      | ba   |         | be           | br       |    |    |
|                                      | cao  |         | ce           | со       | cr | си |
|                                      | eu   |         |              |          |    |    |
|                                      | fe2c | 3       |              |          |    |    |
|                                      | hf   |         |              |          |    |    |
|                                      | his_ | stat    | <u>→ see</u> | Figure 5 |    |    |
|                                      | k20  |         |              |          |    |    |
|                                      | la   |         | lu           |          |    |    |
|                                      | mgc  | )       | mno          | то       |    |    |
|                                      | na2  | 0       | nd           | ni       |    |    |
|                                      | p20  | 5       | pb           |          |    |    |
|                                      | rb   |         |              |          |    |    |
|                                      | sb   |         | SC           | sio2     | sm | sr |
|                                      | ta   |         | th           | tio2     |    |    |
|                                      | и    |         |              |          |    |    |
|                                      | V    |         |              |          |    |    |
|                                      | У    |         | уb           |          |    |    |
|                                      | zn   |         |              |          |    |    |
|                                      |      |         |              |          |    |    |

**Figure 4.** The GIS layers and directories in sub-directory **geochem** (the <drive> represent your CD-ROM drive letter, e.g. G: for CD-ROM on the G-drive) as seen from within ArcView GIS. Information and explanation to the attribute table fields of the GIS layers are provided in Table 3. The directories are in bold text, GIS layers are in italic text and file names are in bold italic text.

### GEUS

|           | antos inglotaradagooononnino_otar |          |        |        |
|-----------|-----------------------------------|----------|--------|--------|
| 1.62      |                                   |          |        |        |
| ag.his    | al2o3.his                         | as.his   | au.his |        |
| ba.his    | be.his                            | br.his   |        |        |
| cao.his   | ce.his                            | co.his   | cr.his | cu.his |
| eu.his    |                                   |          |        |        |
| fe2o3.his |                                   |          |        |        |
| gammara   | y.his                             |          |        |        |
| hf.his    |                                   |          |        |        |
| k2o.his   |                                   |          |        |        |
| la.his    | lu.his                            |          |        |        |
| mgo.his   | mno.his                           | mo.his   |        |        |
| na2o.his  | nd.his                            | ni.his   |        |        |
| p2o5.his  | pb.his                            |          |        |        |
| rb.his    |                                   |          |        |        |
| sb.his    | sc.his                            | sio2.his | sm.his | sr.his |
| ta.his    | th.his                            | tio2.his |        |        |
| u.his     |                                   |          |        |        |
| v.his     |                                   |          |        |        |
| y.his     | yb.his                            |          |        |        |
| zn.his    |                                   |          |        |        |
|           |                                   |          |        |        |

<drive>\ingle\avdata\geochem\his\_stat

**Figure 5.** The histogram and statistic data files in sub-directory **his\_stat** (the <drive> represent your CD-ROM drive letter, e.g. G: for CD-ROM on the G-drive) are directly related to GIS layers in the sub-directory **geochem**. The data files are in a specially designed ASCII-format and not meaningful without the ArcView GIS script provided in the ArcView GIS project file. The files are viewed graphically by pressing the custom button in ArcView GIS (see also Figures 14 and 16), which is connected to the provided Avenue script. The directories are in **bold text**, GIS layers are in italic text and **file names are in bold italic text**.

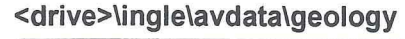

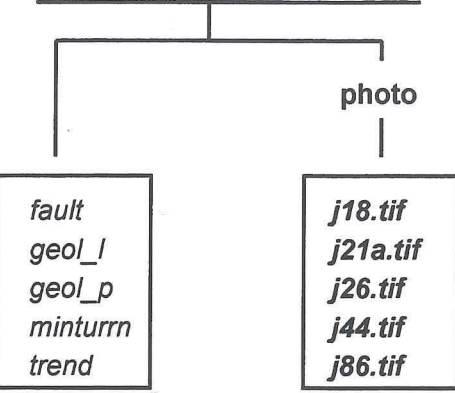

**Figure 6.** The GIS layers in sub-directory **geology** (the <drive> represent your CD-ROM drive letter, e.g. G: for CD-ROM on the G-drive) as seen from within ArcView GIS. The subdirectory **photo** contains photographs of Minturn circles, where **j86.tif** is a general photograph and the others are from specific locations. The separation of general and specific locations is in the legend file **minturn.avl**. The photographs are viewed through hot-links provided in the GIS layer minturn. Information and explanation to the attribute table fields of the GIS layers are provided in Table 4. The suffix \_l denotes a line layer and suffix \_p denotes a polygon layer. **The directories are in bold text**, GIS layers are in italic text and **file names are in bold italic text**.

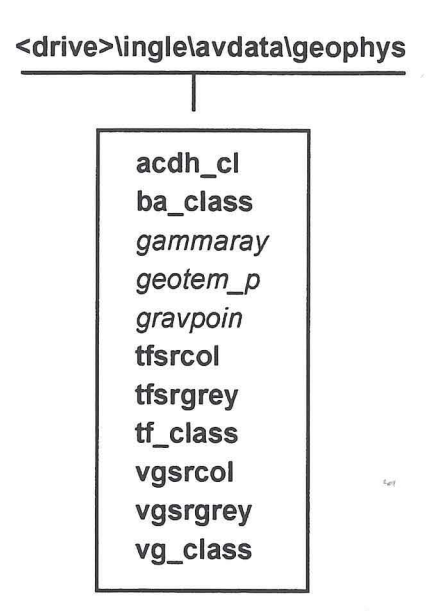

**Figure 7.** The GIS grids (which here are sub-directories) and layers in sub-directory **geophys** (the <drive> represent your CD-ROM drive letter, e.g. G: for CD-ROM on the G-drive) as seen from within ArcView GIS. The suffix \_p denotes point layer. Information and explanation to the grids with corresponding colour file and the attribute table fields of the GIS layers are provided in Table 5. **The directories are in bold text**, GIS layers are in italic text and **file names are in bold italic text**.

#### <drive>\ingle\avdata\licences

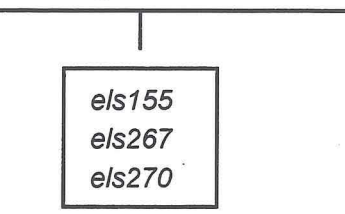

**Figure 8.** The GIS layers in the sub-directory **licences** (the <drive> represent your CD-ROM drive letter, e.g. G: for CD-ROM on the G-drive) as seen from within ArcView GIS. Information and explanation to the attribute table fields of the GIS layers are provided in Table 6. The directories are in bold text, GIS layers are in italic text and file names are in bold italic text.

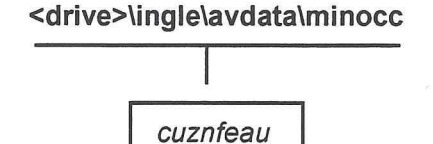

fe\_sulph

**Figure 9.** The GIS layers in the sub-directory **minocc** (the <drive> represent your CD-ROM drive letter, e.g. G: for CD-ROM on the G-drive). Information and explanation to the attribute table fields of the GIS layers are provided in Table 7. **The directories are in bold text**, GIS layers are in italic text and **file names are in bold italic text**.

#### <drive>\ingle\avdata\samples

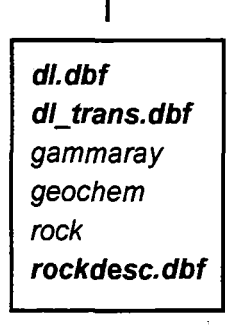

**Figure 10.** The GIS layers and tables in the sub-directory **samples** (the <drive> represent your CD-ROM drive letter, e.g. G: for CD-ROM on the G-drive). Information and explanation to the attribute table fields of the GIS layers are provided in Tables 8–13. The directories are in bold text, GIS layers are in italic text and file names are in bold italic text.

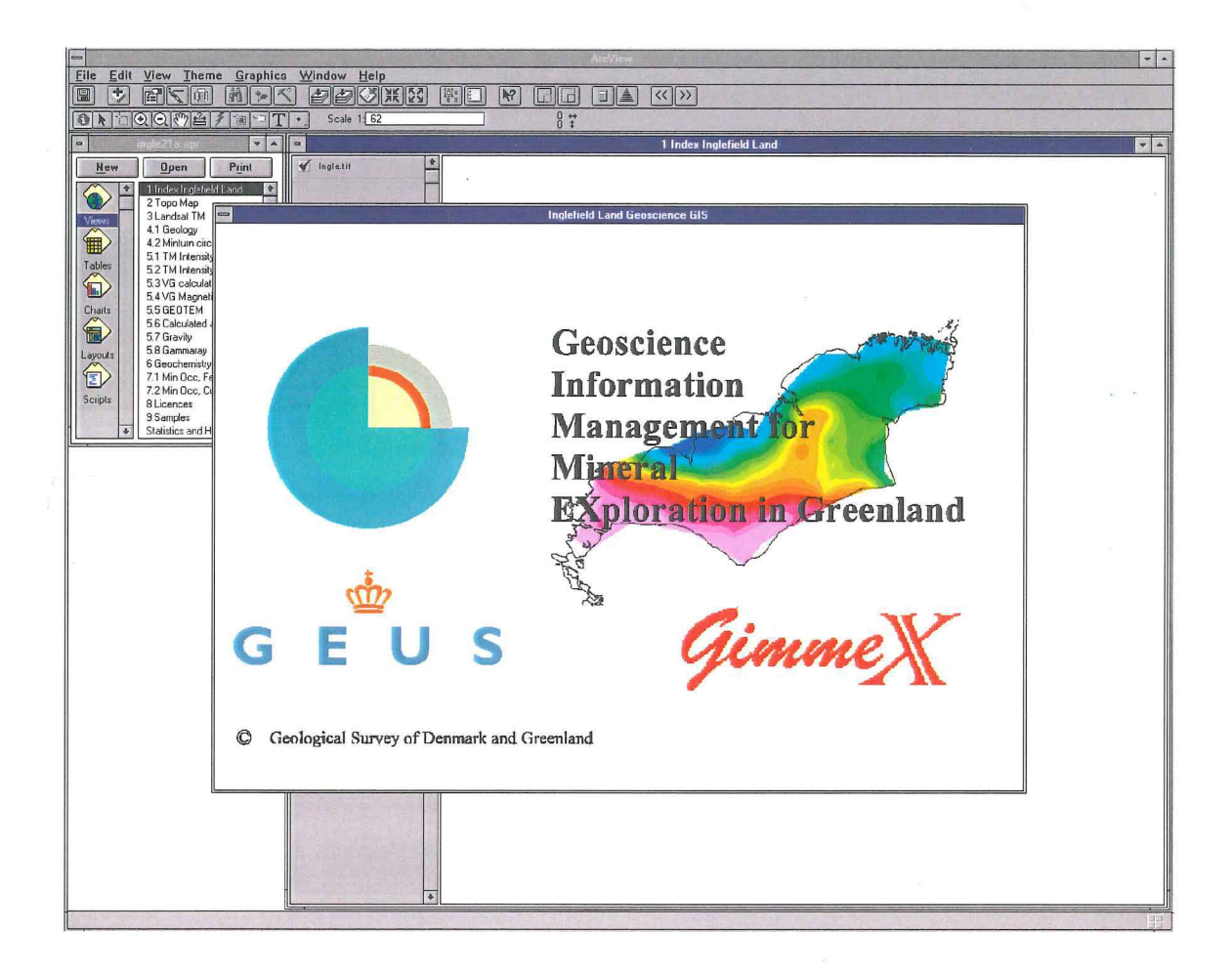

**Figure 11.** This opening scene appears when the accompanying ArcView GIS project files in the geoscientific GIS CD-ROM package is opened by ArcView GIS. The welcome banner is in front and users have to manually close the welcome banner.

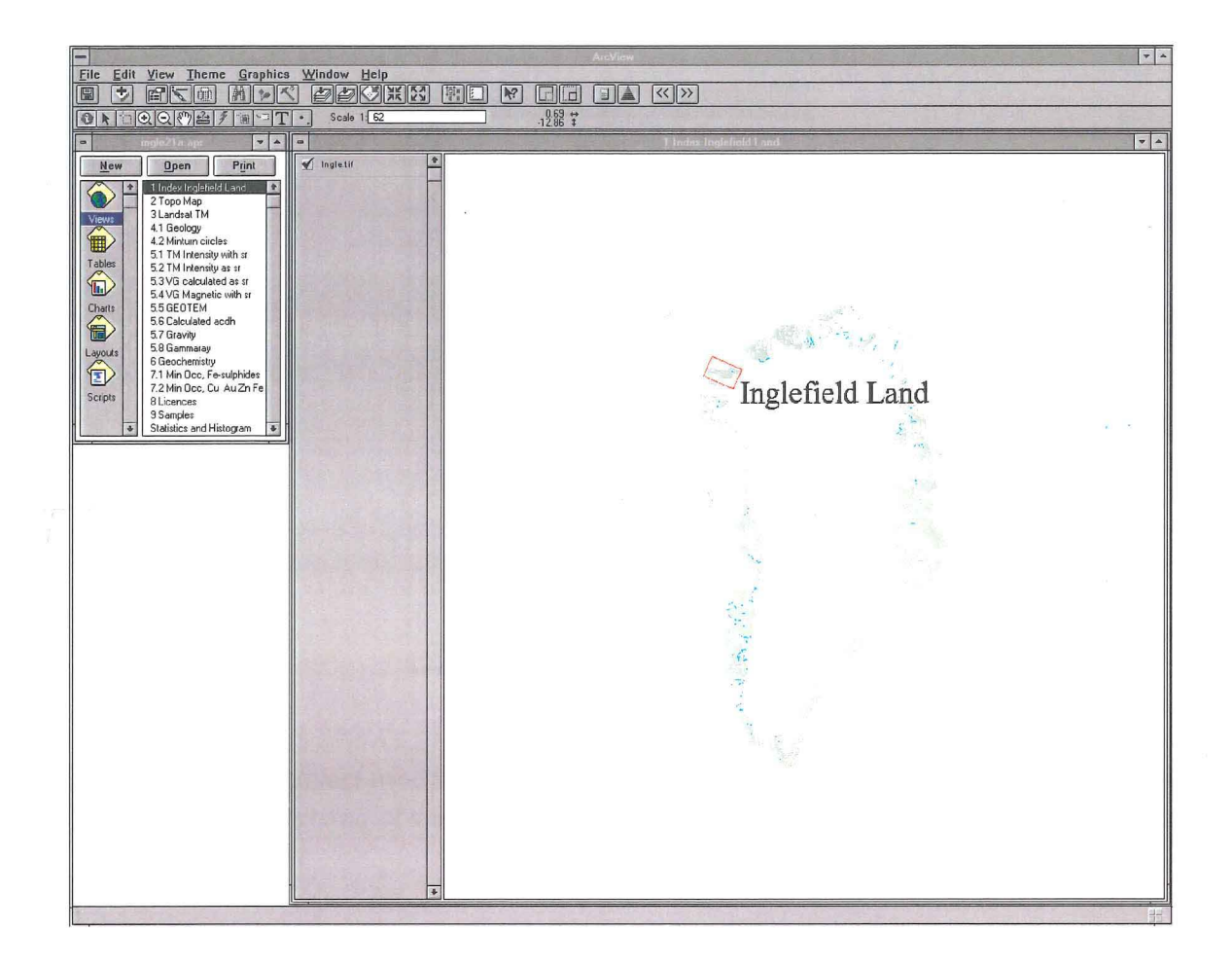

**Figure 12.** The scene after closing the welcome banner from the accompanying ArcView GIS project file. The project window (see also Figure 13) is shown on the left side and the location of Inglefield Land is shown in the window on the right side.

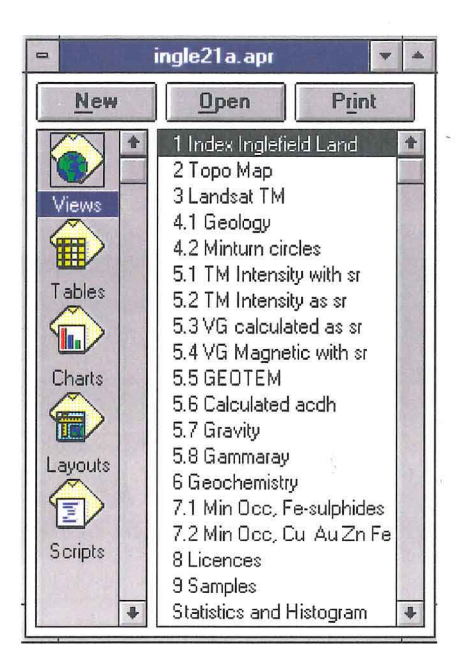

**Figure 13.** The project window in ArcView GIS. The list in the project window is numbered to give a logical ordering of the contents. The decimal numbers indicate a suborder within a category, if present.

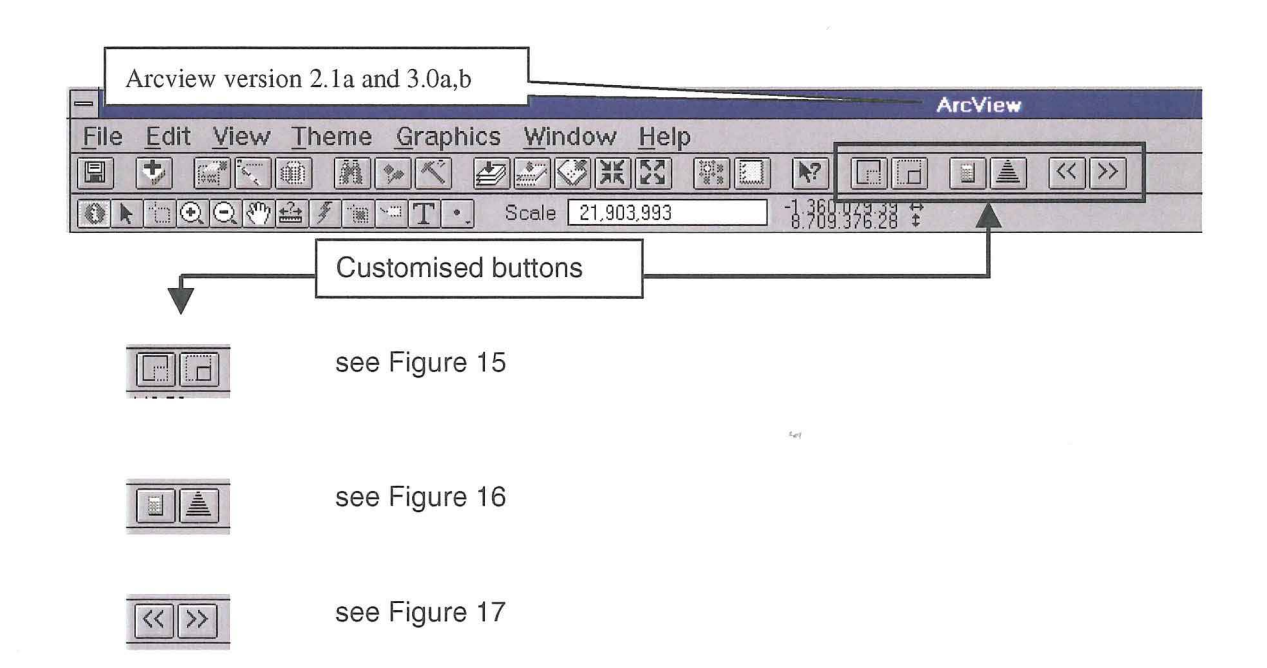

**Figure 14.** Standard ArcView GIS view command bar with additional custom buttons. The custom buttons are linked to Avenue script in the project file. The functions of the custom buttons are described in Figures 15 to 17.

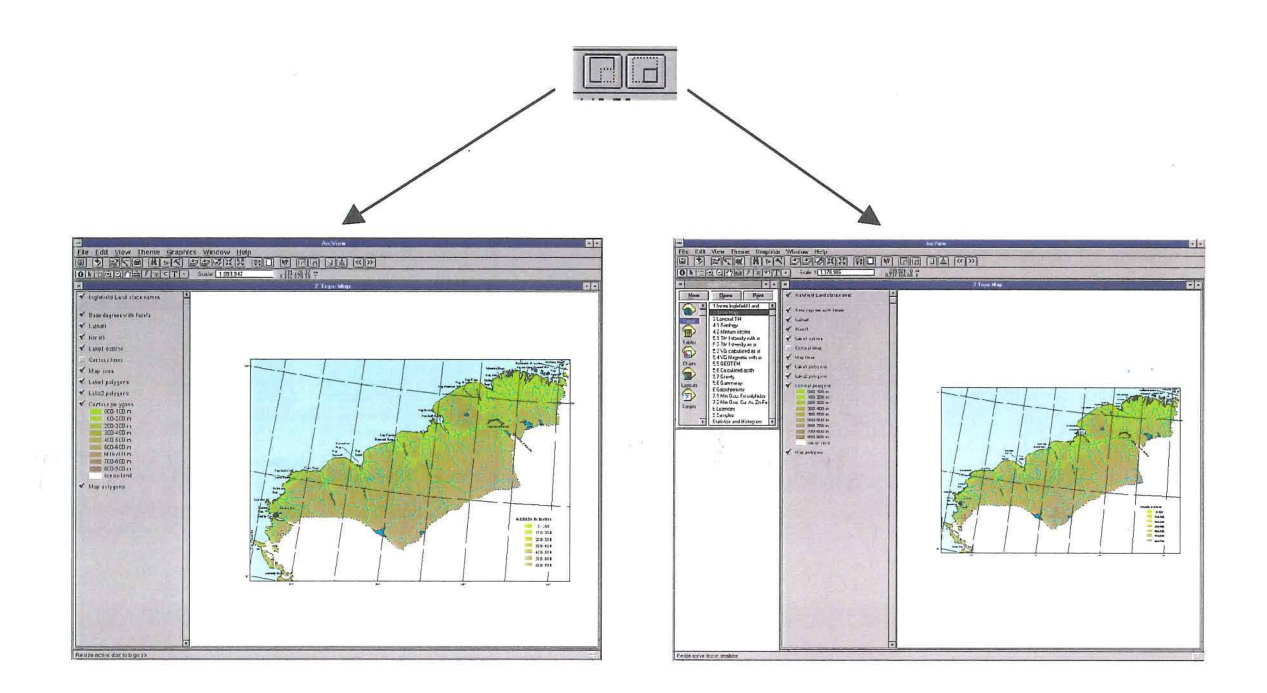

**Figure 15.** The buttons adjust the active window in ArcView GIS. The left button adjusts the active window to full size and the right button adjusts the active window so the project window is visible.

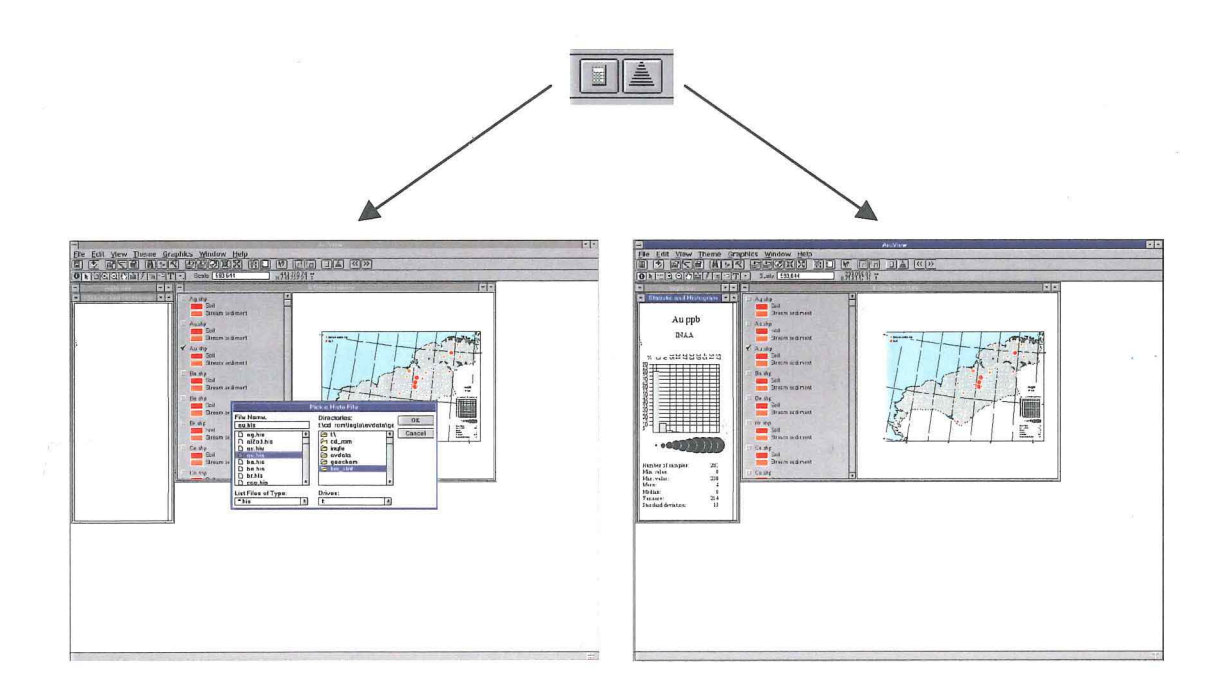

**Figure 16.** The two buttons open a view in order to give a closer look at the statistics and histograms provided with the geochemical data including the gamma-radiation from the geophysical data. The left button activates the 'Statistics and Histogram' view, resets the graphics in the view and opens a menu with a list of files to be picked for closer inspection. When a file is picked it is displayed in the view. The right button only activates the 'Statistics and Histogram' view.

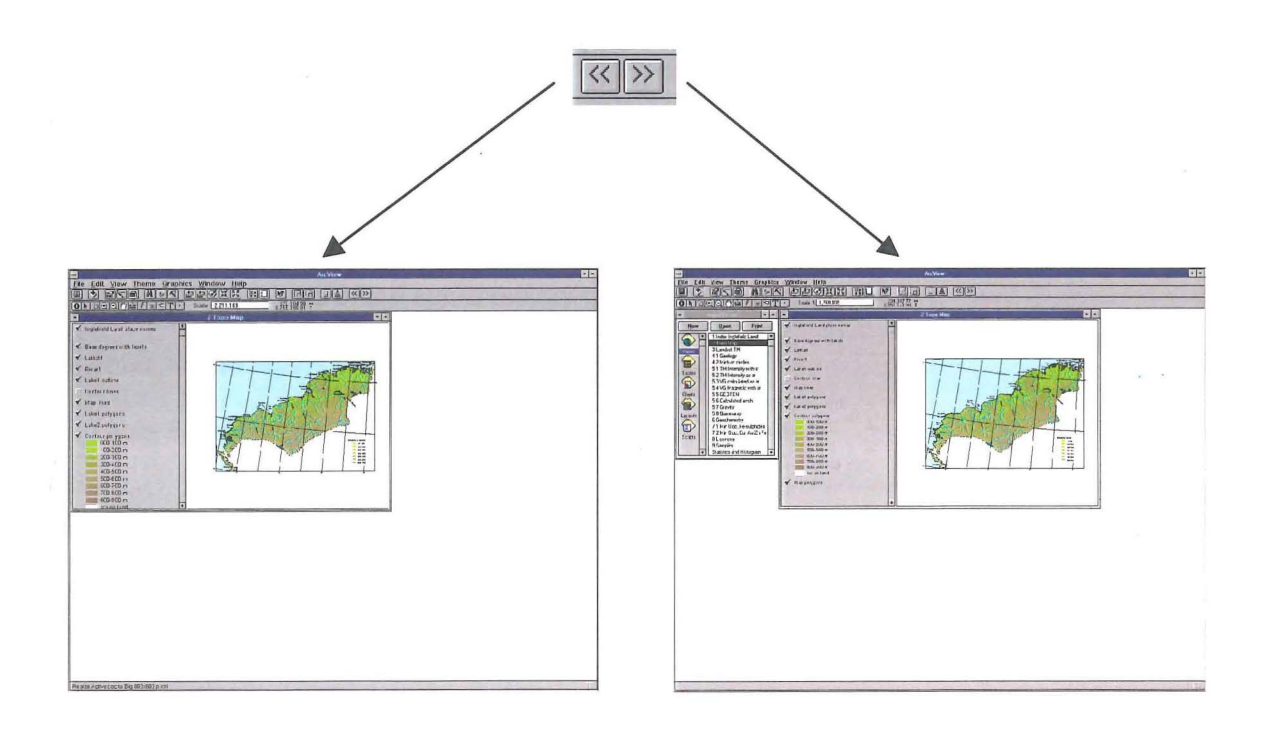

**Figure 17.** The buttons adjust and move the active window either left or right. The size of the adjusted window is close to fit an  $800 \times 600$ -pixel screen. The advantage here is to obtain a visible active window if the window by accident has been moved outside the visible screen area.

# List of tables

| Table 1: General description of files in the directory ar3_pdf                                | 47 |
|-----------------------------------------------------------------------------------------------|----|
| Table 2: Basic information of GIS layers in the sub-directory basemap                         | 48 |
| Table 3: GIS layers in the sub-directory geochem                                              | 49 |
| Table 4: GIS layers in the sub-directory geology                                              | 50 |
| Table 5: GIS layers and grids in the sub-directory geophys                                    | 51 |
| Table 6: GIS layers in the sub-directory licences                                             | 52 |
| Table 7: GIS layers in the sub-directory minocc                                               | 53 |
| Table 8: GIS layers and table files in the sub-directory samples                              | 54 |
| Table 9: Table file <i>dl.dbf</i> and <i>dl_trans.dbf</i> in the sub-directory <b>samples</b> | 55 |
| Table 10: GIS layer gammaray in the sub-directory samples                                     | 56 |
| Table 11: GIS layer geochem in the sub-directory samples                                      | 57 |
| Table 12: GIS layer rock in the sub-directory samples                                         | 58 |
| Table 13: Table file <i>rockdesc.dbf</i> in the sub-directory samples                         | 59 |

# Tables

| Directory                                            |                     | <pre><drive>\ingle\ar3_p</drive></pre> | df                  |                  |        |  |
|------------------------------------------------------|---------------------|----------------------------------------|---------------------|------------------|--------|--|
| File system size                                     |                     | 20 Mb                                  | 20 Mb               |                  |        |  |
| Date of last updat                                   | e                   | October 1998                           |                     |                  |        |  |
| Data custodian                                       |                     | Frands Schjøth & Le                    | if Thorning         |                  |        |  |
| General descriptio                                   | on of file o        | content:                               |                     |                  |        |  |
| General                                              |                     |                                        |                     |                  |        |  |
| tms001.pdf                                           | Topogra             | aphy, drainage and pla                 | ace names           |                  |        |  |
| tms002.pdf                                           | Landsat             | TM map                                 |                     |                  |        |  |
| Geology                                              |                     |                                        |                     |                  |        |  |
| tms011.pdf                                           | Geologi             | cal map                                |                     |                  |        |  |
| Magnetic and elec                                    | tromagne            | etic                                   |                     |                  |        |  |
| tms101.pdf                                           | Total ma            | agnetic intensity with s               | shaded relief       |                  |        |  |
| tms102.pdf                                           | Calculat            | ted magnetic vertical g                | gradient            |                  |        |  |
| tms103.pdf                                           | GEOTE               | M transient EM anom                    | aly map             |                  |        |  |
| tms104.pdf                                           | Calculat            | ted apparent conductiv                 | vity map            |                  |        |  |
| Gravimetry                                           | Devenue             |                                        |                     |                  |        |  |
| tms111.pdf                                           | Bougue              | ranomalies                             |                     |                  |        |  |
| Gamma-radiation                                      | Total aa            | mme rediction                          |                     |                  |        |  |
| Chisisi.pui                                          | notarga             | inina-radiation                        | t and avida diatr   | ibution mone     |        |  |
| stream seument                                       | Sin 9/              | tmc202 ndf                             |                     | tme202 ndf       |        |  |
| tms201.pdf                                           |                     | tms202.pdf                             | MnO %               | tms205.pdf       | MaO %  |  |
| tms207.pdf                                           | CaO %               | tms203.pdf                             | Na <sub>o</sub> O % | tms200.pdf       | K-0 %  |  |
| tms201.pdf                                           | P₀O₅ %              | tms211.ndf                             | Ag nom              | tms212.pdf       |        |  |
| tms213.pdf                                           |                     | tms214.pdf                             | Ba ppm              | tms215.pdf       | Be ppm |  |
| tms216.pdf                                           | Broom               | tms217.pdf                             | Coppm               | tms218.pdf       | Cropm  |  |
| tms219.pdf                                           |                     | tms220.pdf                             | Hf ppm              | tms221.pdf       | Mo ppm |  |
| tms222.pdf                                           | Ni ppm              | tms223.pdf                             | Pb ppm              | tms224.pdf       | Rb ppm |  |
| tms225.pdf                                           | Sb ppm              | tms226.pdf                             | Sc ppm              | tms227.pdf       | Sr ppm |  |
| tms228.pdf                                           | Ta ppm              | tms229.pdf                             | Th ppm              | tms230.pdf       | U ppm  |  |
| tms231.pdf                                           | V ppm               | tms232.pdf                             | Y ppm               | tms233.pdf       | Zn ppm |  |
| tms234.pdf                                           | La ppm              | tms235.pdf                             | Ce ppm              | tms236.pdf       | Nd ppm |  |
| tms237.pdf Sm ppm                                    |                     | n <i>tms238.pdf</i>                    | Eu ppm              | tms239.pdf       | Yb ppm |  |
| <i>tms240.pdf</i> Lu ppm                             |                     |                                        |                     |                  |        |  |
| Mineral occurrenc                                    | Mineral occurrences |                                        |                     |                  |        |  |
| tms401.pdf Fe sulphides (associated with rust zones) |                     |                                        |                     |                  |        |  |
| tms402.pdf                                           | Cu, Au,             | ∠n, and ⊢e (base met                   | ais, noble metal    | is and magnetite | э)     |  |

**Table 1.** The upper part of the table contains general information on the directory **ar3\_pdf**. The lower part of the table lists the map PDF-files with a brief explanation. ArcView GIS 3.0a via Adobe Acrobat PDFWriter version 3.01 was used to create these PDF-files. The Adobe Acrobat Reader version 3.01 is the viewer for these PDF-files and they are fully printable. See also Figure 2. The directories are in bold text, GIS layers are in italic text and file names are in bold italic text. Modified after Schjøth et al. (1996).

| Directory        |           | <drive>\ingle\avdata\basemap</drive>                  |                                                |  |  |  |
|------------------|-----------|-------------------------------------------------------|------------------------------------------------|--|--|--|
| File system size |           | 50 Mb                                                 |                                                |  |  |  |
| Date of last u   | pdate     | October 1998                                          |                                                |  |  |  |
| Data custodia    | เก        | Frands Schjøth                                        |                                                |  |  |  |
| ArcView GIS      | Legend    | Legend                                                | Description                                    |  |  |  |
| layers           | field     | file                                                  |                                                |  |  |  |
| basedeg1         |           |                                                       | Basic latitudes and longitudes in 1 degree net |  |  |  |
| con_l            | Countour  | con_l.avl                                             | Contour lines 100 metres                       |  |  |  |
| con_p            | Cont_int  | cont_int.avl                                          | Contour polygons 100 metres on land            |  |  |  |
| gsr              |           |                                                       | Place names Inglefield land                    |  |  |  |
| ingle.tif        |           |                                                       | Landsat TM of Inglefield Land in TIF-format    |  |  |  |
| lake1_l          | Linecode  | lake1_l.avl                                           | Major lakes outline > 0.200 km <sup>2</sup>    |  |  |  |
| lake1_p          | Lakecode  | lake1_p.avl                                           | Major lakes polygon > 0.200 km <sup>2</sup>    |  |  |  |
| lake2_l          | Linecode  | lake2_l.avl                                           | Minor lakes outline < 0.200 km <sup>2</sup>    |  |  |  |
| lake2_p          | Lakecode  | lake2_p.avl                                           | Minor lakes polygon < 0.200 km <sup>2</sup>    |  |  |  |
| lathalf          |           |                                                       | One ½ degree latitude                          |  |  |  |
| map_l            | Linecode  | map_l.avl                                             | Inglefield Land map outline including frame    |  |  |  |
| map_p            | Mapcode   | map_p.avl Inglefield Land map polygon including frame |                                                |  |  |  |
| river1           | Rivercode | river1.avl                                            | Major rivers in Inglefield Land                |  |  |  |

**Table 2.** The upper part of the table contains general information on the sub-directory **basemap**. The lower part of the table lists the basic information on GIS layers. 'Legend field' shows the attribute table field for adding the ArcView GIS legend file provided in **basemap** (.avl file, e.g. **con\_l.avl** is loaded to attribute table field Contour in con\_l layer). The suffix \_l denotes line layer and suffix \_p denotes polygon layer. See also Figure 3. The **directories are in bold text**, GIS layers are in italic text and **file names are in bold italic text**.

| Directory              | <pre><drive></drive></pre> | \ingle\av                         | data\geo   | chem                                     |                                       |  |
|------------------------|----------------------------|-----------------------------------|------------|------------------------------------------|---------------------------------------|--|
| File system size       | 61 Mb                      |                                   |            |                                          |                                       |  |
| Date of last update    | Octobe                     | r 1998                            |            |                                          |                                       |  |
| Data custodian         | Agnete                     | Steenfelt                         |            |                                          | · · · · · · · · · · · · · · · · · · · |  |
| ArcView GIS layers     | ag                         | al2o3                             | as         | au                                       | · · · · · · · · · · · · · · · · · · · |  |
|                        | ba                         | be                                | br         |                                          |                                       |  |
|                        | cao                        | се                                | со         | Cr                                       | си                                    |  |
|                        | eu                         |                                   |            |                                          |                                       |  |
|                        | fe2o3                      |                                   |            |                                          |                                       |  |
|                        | hf                         |                                   |            |                                          |                                       |  |
|                        | k20                        |                                   |            |                                          |                                       |  |
|                        | la                         | lu                                |            | А. А. А. А. А. А. А. А. А. А. А. А. А. А |                                       |  |
|                        | mgo                        | mno                               | то         |                                          |                                       |  |
|                        | na2o                       | nd                                | ni         |                                          |                                       |  |
|                        | p2o5                       | pb                                |            |                                          |                                       |  |
|                        | rb                         |                                   |            |                                          |                                       |  |
|                        | sb                         | SC                                | sio2       | sm                                       | sr                                    |  |
|                        | ta                         | th                                | tio2       |                                          |                                       |  |
|                        | u                          |                                   |            |                                          |                                       |  |
|                        | V                          |                                   |            |                                          |                                       |  |
|                        | y                          | уb                                |            |                                          |                                       |  |
|                        | zn                         |                                   |            |                                          |                                       |  |
| Number of layers       | 40                         |                                   |            |                                          |                                       |  |
| Legend file            | geoche                     | m.avl                             |            | · · · ·                                  |                                       |  |
| Record count           | Betwee                     | n 263 and                         | 281 for e  | each laye                                | r depending on analysis               |  |
|                        | method                     |                                   |            | -                                        |                                       |  |
| Attribute table fields | Descrip                    | tion                              |            | · · · · · · · · · · · · · · · · · · ·    |                                       |  |
| ld                     | Local id                   | with value                        | e 1 as the | e largest p                              | oolygon and nn as the                 |  |
|                        | smalles                    | t polygon                         |            |                                          |                                       |  |
| Sample_id              | Survey                     | Survey internal sample identifier |            |                                          |                                       |  |
| Stype                  | 2 chara                    | cters sam                         | ole type a | and legen                                | d attribute field to legend           |  |
|                        | file <b>geo</b>            | chem.avl                          |            |                                          |                                       |  |
| Stype_text             | Full text                  | of Stype                          |            |                                          |                                       |  |

**Table 3.** The upper part of the table contains general information on the sub-directory **geochem** including the names of the GIS layers and ArcView GIS legend file provided in **geochem** (.avl file, e.g. **geochem.avl** is loaded to attribute table field Stype). The lower part of the table lists a general description of the attribute table fields to each of the 40 GIS layers. See also Figure 4. The directories are in bold text, GIS layers are in italic text and file names are in bold italic text.

| Directory      |                                  | <pre><drive>\ingle\;</drive></pre>               | avdata\geology                                 |  |  |  |
|----------------|----------------------------------|--------------------------------------------------|------------------------------------------------|--|--|--|
| File system si | ize                              | 12 Mb                                            |                                                |  |  |  |
| Date of last u | pdate                            | October 1998                                     |                                                |  |  |  |
| Data custodia  | an                               | Peter R. Dawe                                    | Peter R. Dawes and Peter Appel                 |  |  |  |
| ArcView GIS    | Legend                           | Legend                                           | Description                                    |  |  |  |
| layers         | field                            | file                                             |                                                |  |  |  |
| fault          | Linecode                         | fault.avl                                        | Fault line from scale 1:250 000                |  |  |  |
| geol_l         | Linecode                         | geol_l.avl                                       | Outline of geological units scale 1:250 000    |  |  |  |
| geol_p         | Geolcode                         | geol_p.avl                                       | Polygon of geological units scale 1:250 000    |  |  |  |
| minturn        | Photo                            | minturn.avl                                      | Point of located Minturn circles               |  |  |  |
| trend          | Linecode                         | trend.avl                                        | Structure line from scale 1:250 000            |  |  |  |
| fault          | 110 fau                          | lt                                               |                                                |  |  |  |
| geol_l         | 1 ma                             | apframe                                          |                                                |  |  |  |
|                | 5 no                             | rmal line                                        |                                                |  |  |  |
|                | 10 ice                           | margin                                           |                                                |  |  |  |
|                | 40 lak                           | e margin                                         |                                                |  |  |  |
| geol_p         | QUATERNA                         | RY                                               |                                                |  |  |  |
|                |                                  |                                                  | Inicial deposits                               |  |  |  |
|                |                                  | AN BASIN, Main                                   | ly Ryder Gletscher Group                       |  |  |  |
|                |                                  | ulle to Opper Ca                                 | ambrian, carbonales                            |  |  |  |
|                | THULE BAS                        | IN Thule Super                                   | anonal, basar siliciciastics, carbonates       |  |  |  |
|                | 600 Lat                          | te Proterozoic si                                | liciclastics (Hadrvnian)                       |  |  |  |
|                | 500 Mic                          | ddle Proterozoic                                 | basaltic sills (Neohelikian)                   |  |  |  |
|                | 400 Mic                          | ddle Proterozoic                                 | siliciclastics, minor carbonates (Neohelikian) |  |  |  |
|                | INGLEFIELD                       | MOBILE BELT, Early Proterozoic (? with Archaean) |                                                |  |  |  |
|                | 300 Lat                          | e granite                                        |                                                |  |  |  |
|                | 200 Eta                          | ah meta-igneous complex, paragneiss, orthogneiss |                                                |  |  |  |
|                | 100 Eta                          | ah Group, marble-rich supracrustal rocks         |                                                |  |  |  |
|                | Topographic                      | features                                         |                                                |  |  |  |
|                | 60 Ka                            | ne Basin                                         |                                                |  |  |  |
|                | 40 lakes > 0.200 km <sup>2</sup> |                                                  |                                                |  |  |  |
|                | 20 ice caps on land              |                                                  |                                                |  |  |  |
| mintur         |                                  |                                                  |                                                |  |  |  |
| mmum           | the sub-direct                   | circles are direc                                | bot-link field name is Hot photo in the attrib |  |  |  |
|                | ute table of t                   | he GIS laver                                     |                                                |  |  |  |
| trend          | 100 trai                         | nd                                               |                                                |  |  |  |
|                |                                  |                                                  |                                                |  |  |  |

**Table 4.** The upper part of the table contains general information on the sub-directory **geology** including the names of the GIS layers and legend file. 'Legend field' shows the attribute table field for adding the ArcView GIS legend file provided in **geology** (.avl file, e.g. **fault.avl** is loaded to attribute table field Linecode in the fault layer). The lower part of the table lists the legend values. See also Figure 6. **The directories are in bold text**, GIS layers are in italic text and **file names are in bold italic text**.

| Directory                             |        | <pre><drive>\ingle\;</drive></pre>                    | <drive>\ingle\avdata\geophys</drive>                          |  |  |  |  |
|---------------------------------------|--------|-------------------------------------------------------|---------------------------------------------------------------|--|--|--|--|
| File system s                         | ize    | 6 Mb                                                  |                                                               |  |  |  |  |
| Date of last update                   |        | October 1998                                          |                                                               |  |  |  |  |
| Data custodia                         | an     | Leif Thorning                                         | · · · · · · · · · · · · · · · · · · ·                         |  |  |  |  |
| ArcView GIS                           | Legend | Legend or                                             | Description                                                   |  |  |  |  |
| image and                             | field  | colour file                                           |                                                               |  |  |  |  |
| layers                                |        |                                                       |                                                               |  |  |  |  |
| acdh_cl                               |        | acdh_cl.clr                                           | Apparent conductivity                                         |  |  |  |  |
| ba_class                              |        | ba_class.clr                                          | Bouguer anomaly                                               |  |  |  |  |
| gammaray                              | Stype  | gammaray.avl                                          | Total gamma radiation                                         |  |  |  |  |
| geotem_p                              | Ms_m   | geotem_p.avl                                          | GEOTEM transient EM anomaly with readings                     |  |  |  |  |
|                                       |        |                                                       | in mS/m in attribute ms_s                                     |  |  |  |  |
| gravpoin                              |        |                                                       | Points of gravimetric measurement with UTM                    |  |  |  |  |
|                                       |        |                                                       | co-ordinates, altitude in metres, free-air,                   |  |  |  |  |
|                                       |        |                                                       | bouguer, calculated terrain correction and                    |  |  |  |  |
| 1                                     |        |                                                       | terrain corrected bouguer all in mgal in the                  |  |  |  |  |
|                                       |        |                                                       | attribute table                                               |  |  |  |  |
| tfsrcol                               |        | tfsrcol.clr                                           | Coloured total magnetic intensity with black                  |  |  |  |  |
|                                       |        |                                                       | shaded relief                                                 |  |  |  |  |
| tfsrgrey                              |        |                                                       | Grey coloured total magnetic intensity with                   |  |  |  |  |
|                                       |        |                                                       | black shaded relief                                           |  |  |  |  |
| tf_class                              | L      | tf_class.clr                                          | Coloured total magnetic intensity                             |  |  |  |  |
| vgsrcol                               |        | vgsrcol.clr                                           | Coloured calculated magnetic vertical gradient                |  |  |  |  |
| <u> </u>                              |        |                                                       | with black shaded relief                                      |  |  |  |  |
| vgsrgrey                              |        |                                                       | Grey coloured calculated magnetic vertical                    |  |  |  |  |
| L                                     |        |                                                       | gradient with black shaded relief                             |  |  |  |  |
| vg_class_                             |        | vg_class.clr                                          | Coloured calculated magnetic vertical gradient                |  |  |  |  |
| Colour files (.clr files)             |        | Description                                           |                                                               |  |  |  |  |
| 0                                     |        | Represents NC                                         | DATA, the colour is white                                     |  |  |  |  |
| 1                                     |        | Shaded relief, i                                      | f any, the colour is black                                    |  |  |  |  |
| 2-42                                  |        | Reclassified va                                       | Reclassified values from the original data with corresponding |  |  |  |  |
| · · · · · · · · · · · · · · · · · · · |        | colours                                               | colours                                                       |  |  |  |  |
| NODATA                                |        | Not used as ArcView GIS always treats NODATA as black |                                                               |  |  |  |  |
|                                       |        | colour un                                             |                                                               |  |  |  |  |

**Table 5.** The upper part of the table contains general information on the sub-directory **geophys** including the names of the GIS grids with corresponding colour file and the GIS layers with legend file. 'Legend field' shows the attribute field for adding the ArcView GIS legend file. 'Legend or colour file' shows the file names of legend (.avl file, e.g. **gamma-ray.avl** is loaded to attribute field Stype in the gammaray layer) or the colour file (by adding the grid file in ArcView GIS the colour file is added by default). Both legend files and colour files are provided in **geophys**. The grids are all reclassified to numbers between 0 and 42. The lower part of the table lists the definition of a colour file (.clr file). See also Figure 7. **The directories are in bold text**, GIS layers are in italic text and **file names are in bold italic text**.

| Directory        |           | <drive>\ingle</drive>              | <drive>\ingle\avdata\licences</drive> |  |  |  |  |
|------------------|-----------|------------------------------------|---------------------------------------|--|--|--|--|
| File system size |           | 12 kb                              | 12 kb                                 |  |  |  |  |
| Date of last u   | pdate     | October 1998                       | October 1998                          |  |  |  |  |
| Data custodia    | an        | Bjørn Thomas                       | Bjørn Thomassen                       |  |  |  |  |
| ArcView GIS      | Legend    | Legend and                         | Description                           |  |  |  |  |
| layers           | field     | hot-link file                      |                                       |  |  |  |  |
| els155           | Sub_area  | els155.avl                         | Exclusive exploration licence no 155  |  |  |  |  |
|                  |           | ref155.txt                         |                                       |  |  |  |  |
| els267           | Sub_area  | els267.avl                         | Exclusive exploration licence no 267  |  |  |  |  |
|                  |           | ref267.txt                         |                                       |  |  |  |  |
| els270           | Sub_area  | els270.avl                         | Exclusive exploration licence no 270  |  |  |  |  |
|                  |           | ref270.txt                         |                                       |  |  |  |  |
| Attribute field  | S         | Description                        |                                       |  |  |  |  |
|                  |           |                                    |                                       |  |  |  |  |
| Id               | · · · · · | Not used and                       | Not used and invisible                |  |  |  |  |
|                  |           |                                    |                                       |  |  |  |  |
| Claim_no         |           | Survey internal claim number       |                                       |  |  |  |  |
| Sub_area         |           | ArcView GIS legend attribute field |                                       |  |  |  |  |
| Hotlink          |           | Hot-link to an ASCII file          |                                       |  |  |  |  |
|                  |           |                                    |                                       |  |  |  |  |

**Table 6.** The upper part of the table contains general information on the sub-directory **licences** including the names of the GIS layers, legend file and hot-link file. 'Legend field' shows the attribute table field for adding the ArcView GIS legend file (.avl file, e.g. els155.avl is loaded to attribute field Sub\_area in the **els155** layer). Hot-link files are used within ArcView GIS file (.txt file, e.g. ref155.txt is loaded to attribute table field Hotlink in the **els155** layer). Both legend files and hot-link files are provided in **licences**. The lower part of the table lists the general description of the attribute table fields of all the GIS layers. See also Figure 8. The **directories are in bold text**, GIS layers are in italic text and **file names are in bold italic text**.

| Directory           |          | <drive>\ingle\avdata\minocc</drive> |                         |             |                           |  |  |  |  |
|---------------------|----------|-------------------------------------|-------------------------|-------------|---------------------------|--|--|--|--|
| File system size    |          | 5 kb·                               |                         |             |                           |  |  |  |  |
| Date of last update |          | October 1998                        | October 1998            |             |                           |  |  |  |  |
| Data custodia       | an       | Mogens Lind                         |                         |             |                           |  |  |  |  |
| ArcView GIS         | Legend   | Legend file                         | Legend file Description |             |                           |  |  |  |  |
| name                | field    |                                     |                         |             |                           |  |  |  |  |
| cuznfeau            |          |                                     | Minera                  | occurre     | nces of Cu, Zn, Fe and Au |  |  |  |  |
| fe_sulph            |          |                                     | Minera                  | l occurrei  | nces of Fe sulphides      |  |  |  |  |
| Attribute field     | s        | Description                         |                         | · · · · · · | <u> </u>                  |  |  |  |  |
|                     |          |                                     |                         |             |                           |  |  |  |  |
| Case_sub            |          | Survey interna                      | l case ai               | nd sub-ni   | Jmber                     |  |  |  |  |
|                     |          |                                     |                         |             |                           |  |  |  |  |
| Long                |          | Geographic lor                      | Geographic longitude    |             |                           |  |  |  |  |
| Lat                 | ······   | Geographic lat                      | Geographic latitude     |             |                           |  |  |  |  |
| Host_rock           | <u> </u> | Host rock:                          | Host rock:              |             | = Igneous                 |  |  |  |  |
|                     |          |                                     |                         |             | = Metamorphic             |  |  |  |  |
|                     |          |                                     |                         | SED         | = Sedimentary             |  |  |  |  |
| Gen_env             |          | Genetic environment                 |                         | HYD         | = Hydrothermal            |  |  |  |  |
|                     |          |                                     |                         | MAG         | = Magmatic                |  |  |  |  |
|                     |          |                                     |                         |             | = Sedimentary             |  |  |  |  |
| Morph               |          | Morphology                          |                         | DIS         | = Disseminated            |  |  |  |  |
|                     |          |                                     |                         | LEN         | = Lenticular              |  |  |  |  |
|                     |          |                                     |                         | MAS         | = Massive                 |  |  |  |  |
|                     |          |                                     |                         | STR         | = Stratabound             |  |  |  |  |
|                     |          |                                     |                         |             | = Vein                    |  |  |  |  |
| Resource            |          | Type of resour                      | ce                      |             | = Cu, Au, Zn and Fe       |  |  |  |  |
|                     |          |                                     |                         |             | = Fe sulphides            |  |  |  |  |
| Mineralogy          |          | Type of minera                      | Type of mineralogy      |             | = Oxide                   |  |  |  |  |
|                     |          |                                     |                         | SU          | = Sulphide                |  |  |  |  |
| Eco_imp             |          | Economic importance                 |                         |             | = Showing                 |  |  |  |  |

**Table 7.** The upper part of the table contains general information on the sub-directory **minocc** including the names of the GIS layers. The lower part of the table lists the general description of the attribute table fields of all the GIS layers. See also Figure 9. The directories are in bold text, GIS layers are in italic text and **file names are in bold italic text**.

| Directory               |            | <drive>\ingle\avdata\samples</drive> |                                                       |  |  |  |
|-------------------------|------------|--------------------------------------|-------------------------------------------------------|--|--|--|
| File system size        |            | 1 Mb                                 |                                                       |  |  |  |
| Date of last u          | pdate      | October 1998                         |                                                       |  |  |  |
| Data custodia           | an         | Department of Economic Geology       |                                                       |  |  |  |
| ArcView GIS             | Legend     | Legend file Description              |                                                       |  |  |  |
| layers and              | field      |                                      |                                                       |  |  |  |
| table files             |            |                                      |                                                       |  |  |  |
| dl.dbf                  |            |                                      | Detection limit table; 1 row per method               |  |  |  |
| dl_trans.dbf            |            |                                      | Detection limit table transposed; 1 column per method |  |  |  |
| gammaray                |            |                                      | Raw data gamma radiation                              |  |  |  |
| geochem                 | Samp_type  | geochem.avl                          | Raw data geochemical samples                          |  |  |  |
| rock                    | Analysed   | rock.avl                             | Raw data rock samples                                 |  |  |  |
| rockdesc.dbf            |            |                                      | Description of rock samples                           |  |  |  |
| ArcView GIS table files | layers and | Table reference                      |                                                       |  |  |  |
| dl.dbf                  |            | Table 9                              |                                                       |  |  |  |
| dl_trans.dbf            |            |                                      |                                                       |  |  |  |
| gammaray                |            | Table 10                             |                                                       |  |  |  |
| geochem                 |            | Table 11                             |                                                       |  |  |  |
| rock                    |            | Table 12                             |                                                       |  |  |  |
| rockdesc.dbf            |            | Table 13                             |                                                       |  |  |  |

**Table 8.** The upper part of table contains general information on the sub-directory **samples** including the names of the GIS layers and data table files. 'Legend file' shows the column for adding the ArcView GIS legend file (.avl file, e.g. geochem.avl is loaded to column samp\_type in the geochem layer). The lower part of the table lists references to 'ArcView GIS layers and table files'. See also Figure 10. The directories are in bold text, GIS layers are in italic text and file names are in bold italic text.

e<sub>et</sub>

| Attribute fields of <i>dl.dbf</i> |          | ll.dbf | Description                                          |       |                                                                 |  |  |  |  |
|-----------------------------------|----------|--------|------------------------------------------------------|-------|-----------------------------------------------------------------|--|--|--|--|
| Headings                          |          |        |                                                      |       | The content is used as headings for the transposed version      |  |  |  |  |
| Lab_code                          |          |        | ai; each new analysing method defines a new lab_code |       |                                                                 |  |  |  |  |
| Lab                               |          |        |                                                      |       | Abbreviation of the laboratory name                             |  |  |  |  |
| Labte                             | ext      |        |                                                      |       | Full laboratory name                                            |  |  |  |  |
| Meth                              | od       |        |                                                      |       | Abbreviation for analysis method                                |  |  |  |  |
| Meth                              | odte     | ext    |                                                      |       | Full text of analysis method                                    |  |  |  |  |
| Ana_                              | _date    | e      |                                                      |       | Date of analysis                                                |  |  |  |  |
| Elem                              | nent     | fields | <u>s:</u>                                            |       | All elements are listed alphabetically and oxides are listed in |  |  |  |  |
| Ag                                | Al       | As     | Au                                                   |       | conventional order                                              |  |  |  |  |
| В                                 | Ba       | Be     | Bi                                                   | Br    |                                                                 |  |  |  |  |
| Ca                                | Cd       | Ce     | Со                                                   |       | Empty cell value denotes not analysed                           |  |  |  |  |
| Cr                                | Cs       | Cu     |                                                      |       |                                                                 |  |  |  |  |
| Eu                                |          |        |                                                      |       | Shows the detection limit of each method                        |  |  |  |  |
| ∣⊦e                               |          |        |                                                      |       |                                                                 |  |  |  |  |
| Ga                                |          |        |                                                      |       |                                                                 |  |  |  |  |
| HT                                | нg       |        |                                                      |       |                                                                 |  |  |  |  |
| l Ir                              |          |        |                                                      |       |                                                                 |  |  |  |  |
|                                   |          |        |                                                      |       |                                                                 |  |  |  |  |
| Ma                                | Lu<br>Mo | Mo     |                                                      |       |                                                                 |  |  |  |  |
| Na I                              | Nh       | Nd     | Ni                                                   |       |                                                                 |  |  |  |  |
| P                                 | Ph       | Pd     | Pt                                                   |       |                                                                 |  |  |  |  |
| Bb                                |          | ···    |                                                      |       |                                                                 |  |  |  |  |
| Sb                                | Sc       | Se     | Sm                                                   |       |                                                                 |  |  |  |  |
| Sn                                | Sr       |        |                                                      |       |                                                                 |  |  |  |  |
| Ta                                | Tb       | Th     | Ti                                                   |       |                                                                 |  |  |  |  |
| U                                 |          |        |                                                      |       |                                                                 |  |  |  |  |
| V                                 |          |        |                                                      |       |                                                                 |  |  |  |  |
| W                                 |          |        |                                                      |       |                                                                 |  |  |  |  |
| Y '                               | Yb       |        |                                                      |       |                                                                 |  |  |  |  |
| Zn                                | Zr       |        |                                                      |       |                                                                 |  |  |  |  |
| Oxide fields:                     |          |        |                                                      |       |                                                                 |  |  |  |  |
| SiO2                              |          | TiO    | 2                                                    | AI2O3 |                                                                 |  |  |  |  |
| ⊦e2O                              | )3*      | Fe2    | 03                                                   | FeO   | Fe2O3* denotes total Fe as $Fe_2O_3$                            |  |  |  |  |
|                                   | <b>`</b> | MgC    | )                                                    |       |                                                                 |  |  |  |  |
| Na2C                              | נ        | K20    | )                                                    | P2O5  |                                                                 |  |  |  |  |
|                                   |          |        |                                                      |       |                                                                 |  |  |  |  |

**Table 9.** Attribute table fields of **dl.dbf** in the sub-directory **samples**. The file **dl\_trans.dbf** is transposed **dl.dbf**, and has attribute table fields from the content of 'Headings' in file **dl.dbf**. Both files show detection limit of each element and oxide combined to analytical method. See also Figure 10. The directories are in bold text, GIS layers are in italic text and file names are in bold italic text.

| Attribute fields of | Description                                                |
|---------------------|------------------------------------------------------------|
| gammaray            |                                                            |
| Sample_id           | Survey internal sample identifier                          |
| Longitude           | Longitude in decimal degrees                               |
| Latitude            | Latitude in decimal degrees                                |
| Gammaray            | Ground scintillometry measurement of total gamma-radiation |
| Collector           | Collectors name                                            |
| Year                | Year of collection                                         |

**Table 10.** Attribute table fields of G/S layer gammaray in the sub-directory samples. See also Figure 10. The directories are in bold text, G/S layers are in italic text and file names are in bold italic text.

| Attribute fields of | Description                                                          |  |  |  |  |  |
|---------------------|----------------------------------------------------------------------|--|--|--|--|--|
| Semple id           |                                                                      |  |  |  |  |  |
|                     | Sample type: full text coo 'Type'                                    |  |  |  |  |  |
| Samp_type           | All elements are listed elementically and evides are listed in       |  |  |  |  |  |
| Ag Ag Au            | All elements are listed alphabelically and oxides are listed in      |  |  |  |  |  |
| Ra Bo Bi Br         |                                                                      |  |  |  |  |  |
| Cd Ce Co            | <ul> <li>empty cell value denotes not analysed</li> </ul>            |  |  |  |  |  |
| Cr Cs Cu            | <ul> <li>negative cell value denotes below detec-</li> </ul>         |  |  |  |  |  |
|                     | tion limit (the number is the detection limit)                       |  |  |  |  |  |
| Hf                  | <ul> <li>positive cell value denotes the analytical value</li> </ul> |  |  |  |  |  |
| La Lu               |                                                                      |  |  |  |  |  |
| Mo                  | All elements and oxides are listed here by their native form         |  |  |  |  |  |
| Nd Ni               | but in the table in ArcView GIS all have suffixes to indicate        |  |  |  |  |  |
| Pb                  | unit of measurement and analysing method                             |  |  |  |  |  |
| Rb                  |                                                                      |  |  |  |  |  |
| Sb Sc Sm Sr         | Unit: ppb = parts per billion $(10^9)$                               |  |  |  |  |  |
| Ta Th               | ppm = parts per million                                              |  |  |  |  |  |
| U                   | % = per cent                                                         |  |  |  |  |  |
| V                   |                                                                      |  |  |  |  |  |
| W                   | Method: a to i placed in parentheses; see Table 9 and <i>dl.dbf</i>  |  |  |  |  |  |
| Y Yb                | or <b>dl_trans.dbf</b>                                               |  |  |  |  |  |
| Zn                  |                                                                      |  |  |  |  |  |
|                     | E.g.: Ag_ppm(b): element = Ag                                        |  |  |  |  |  |
|                     | unit = ppm                                                           |  |  |  |  |  |
|                     | method = b                                                           |  |  |  |  |  |
|                     | $SiO2_{(c)}: oxide = SiO_2$                                          |  |  |  |  |  |
|                     | unit = %                                                             |  |  |  |  |  |
|                     | method = c                                                           |  |  |  |  |  |
| 5102 1102 AI203     |                                                                      |  |  |  |  |  |
| Man Man Can         | $Fe2O3^*$ denotes total Fe as $Fe_2O_3$                              |  |  |  |  |  |
| Naco Kao Paos       |                                                                      |  |  |  |  |  |
|                     |                                                                      |  |  |  |  |  |
| Longitude           | Longitude in decimal degrees                                         |  |  |  |  |  |
|                     | (negative is west from Greenwich meridian)                           |  |  |  |  |  |
| Latitude            | Latitude in decimal degrees                                          |  |  |  |  |  |
| Туре                | Full text of 'Samp_type'                                             |  |  |  |  |  |
| Collector           | Collectors name                                                      |  |  |  |  |  |
| Year                | Year of collection                                                   |  |  |  |  |  |

**Table 11.** Attribute table fields of GIS layer geochem in the sub-directory samples. See also Figure 10. The directories are in bold text, GIS layers are in italic text and file names are in bold italic text.

| Attribute fields of rock |               |          |           |                               | Description                               |                     |                                   |                          |  |  |
|--------------------------|---------------|----------|-----------|-------------------------------|-------------------------------------------|---------------------|-----------------------------------|--------------------------|--|--|
| Sample_id                |               |          |           |                               | Survey internal sample identifier         |                     |                                   |                          |  |  |
| San                      | nple_         | sub      |           |                               | Sample identifier sub-number              |                     |                                   |                          |  |  |
| Eler                     | nent          | fields   | <u>s:</u> |                               | All eleme                                 | ents are listed alp | phabetically a                    | ind oxides are listed in |  |  |
| Ag                       | Ai            | As       | Au        |                               | conventio                                 | onal order          |                                   |                          |  |  |
| в                        | Ba            | Be       | Bi        | Br                            |                                           |                     |                                   |                          |  |  |
| Ca                       | Cd            | Ce       | Со        |                               | • e                                       | mpty cell value d   | lenotes not a                     | nalysed                  |  |  |
| Cr                       | Cs            | Cu       |           |                               | ● n                                       | egative cell valu   | ie denotes b                      | elow detec-              |  |  |
| Eu                       |               |          |           |                               | ti ti                                     | on limit (the num   | ber is the det                    | ection limit)            |  |  |
| Fe                       |               |          |           |                               | • p                                       | ositive cell value  | denotes the                       | analytical value         |  |  |
| Ga                       |               |          |           |                               |                                           | -<br>1 10           |                                   |                          |  |  |
| Hf                       | Hg            |          |           |                               | All eleme                                 | ents and oxides a   | are listed here                   | e by their native form   |  |  |
| lr                       |               |          |           |                               | but in the                                | e table in ArcViev  | v GIS ali have                    | e suffixes to indicate   |  |  |
| ĸ                        |               |          |           |                               | unit of m                                 | easurement and      | analysing me                      | ethod                    |  |  |
| La                       | Lu            |          |           |                               |                                           |                     |                                   |                          |  |  |
| Mg                       | Mn            | Мо       |           |                               | Unit:                                     | ppb = parts per     | billion (10 <sup>9</sup> )        |                          |  |  |
| Na                       | Nb            | Nd       | Ni        |                               |                                           | ppm = parts per     | r million                         |                          |  |  |
| P                        | Pb            | Pd       | Pt        |                               |                                           | % = per cent        |                                   |                          |  |  |
| Rb                       |               |          |           |                               |                                           |                     |                                   |                          |  |  |
| Sb                       | Sc            | Se       | Sm        |                               | Method:                                   | a to i placed in j  | parentheses;                      | see Table 9 and dl.dbf   |  |  |
| Sn                       | Sr            |          |           |                               | or dl_trans.dbf                           |                     |                                   |                          |  |  |
| ∣⊤a                      | Тb            | Th       | Ti        |                               |                                           |                     |                                   |                          |  |  |
| U                        |               |          |           |                               | E.g.:                                     | Ag_ppm(b):          | element                           | = Ag                     |  |  |
| V                        |               |          |           |                               |                                           |                     | uniț                              | = ppm                    |  |  |
| W                        |               |          |           |                               |                                           |                     | method                            | = b                      |  |  |
| Y                        | Yb<br>-       |          |           |                               |                                           | SiO2_%(c):          | oxide                             | = SiO <sub>2</sub>       |  |  |
|                          | Zr            |          |           |                               |                                           |                     | unit                              | = %                      |  |  |
|                          | <u>de fie</u> | Ids:     | ~         | 41000                         |                                           |                     | method                            | = C                      |  |  |
|                          | 2             |          | 2         | AI203                         |                                           |                     |                                   |                          |  |  |
| rez                      | 03            | rez      | 03        | FeO                           | ⊦e2O3* (                                  | denotes total Fe    | as ⊢e <sub>2</sub> O <sub>3</sub> |                          |  |  |
|                          | 5             |          | )<br>\    |                               |                                           |                     |                                   |                          |  |  |
|                          | .0            | ΛZU      | )         | F205                          |                                           |                     |                                   |                          |  |  |
|                          |               | **       |           |                               |                                           |                     |                                   |                          |  |  |
| Comments                 |               |          |           |                               |                                           |                     |                                   |                          |  |  |
|                          |               |          |           | Longitude in decimal degrees" |                                           |                     |                                   |                          |  |  |
|                          |               |          |           |                               | (negative is west from Greenwich Mendian) |                     |                                   |                          |  |  |
|                          |               |          |           |                               | Latitude in decimal degrees               |                     |                                   |                          |  |  |
| Collector                |               |          |           |                               |                                           |                     |                                   |                          |  |  |
| rea                      | 1<br>         | <u>.</u> |           |                               | rear or c                                 |                     | no of the re-                     |                          |  |  |
| Ana                      | iyseo         | 1        |           |                               | the field                                 | e is analysed by (  | nie of the me                     | elinous (methous a!)     |  |  |
|                          |               |          |           |                               | the field is 'Yes' otherwise it is 'No'   |                     |                                   |                          |  |  |

**Table 12.** Attribute table fields of GIS layer rock in the sub-directory samples. See also Figure 10. The directories are in bold text, GIS layers are in italic text and file names are in bold italic text.

| Attribute fields of | Description                                               |
|---------------------|-----------------------------------------------------------|
| rockdesc.dbf        |                                                           |
| Sample_id           | Survey internal sample identifier                         |
| Kind                | Kind of sample: rock, mineral or fossil                   |
| Analysed            | If sample is analysed by one of the methods (methods ai)  |
|                     | the field is 'Yes' otherwise it is 'No'                   |
| Туре                | Type of sample: hand sample, chip, channel, core or large |
| Weight              | Weight in kilogram                                        |
| Rock_type           | Collectors personal description of rock type              |
| Oremineral          | Collectors personal description of ore minerals           |
| Purpose             | Purpose of collecting the sample                          |
| Origin              | Presumed origin of sample                                 |
| Dformation          | Deformation: None, Low or High                            |
| Dformstyle          | Deformation style: Brittle or Ductile                     |
| Metamorph           | Metamorphism: No, Low or High                             |
| Metam_type          | Metamorphism type: Regional or Local                      |
| Alteration          | Alteration: None, Hydrothermal, Unspecified or Unknown    |
| Collector           | Collectors name                                           |
| Year                | Year of collection                                        |

 Table 13.
 Attribute table fields of rockdesc.dbf in the sub-directory samples. See also

 Figure 10.
 The directories are in bold text, GIS layers are in italic text and file names are

 in bold italic text.

401

The Geological Survey of Denmark and Greenland (GEUS) is a research and advisory institution in the Ministry of Environment and Energy

Danmarks og Grønlands Geologiske Undersøgelse (GEUS) Geological Survey of Denmark and Greenland

Thoravej 8 DK-2400 Copenhagen NV Denmark

Phone Fax E-mail Homepage www.geus.dk

+45 38 14 20 00 +45 38 14 20 50 geus@geus.dk